### **KTFRDMPF1550EVMUG** FRDM-PF1550EVM evaluation board Rev. 2.0 — 7 March 2018

User guide

### 1 FRDM-PF1550EVM

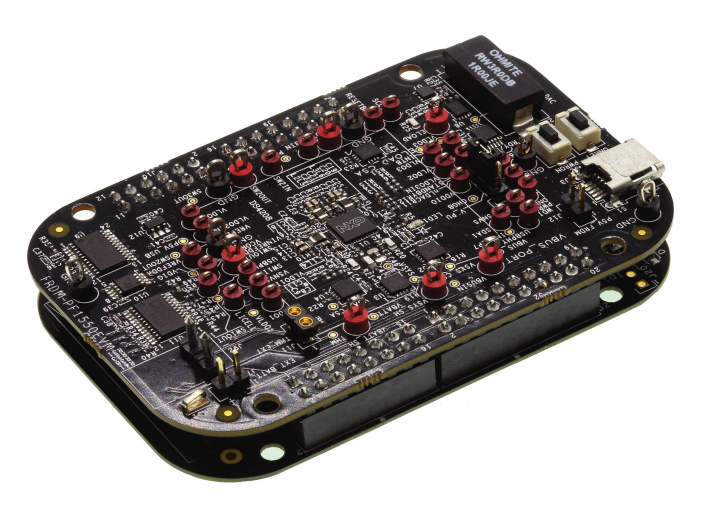

aaa-027028

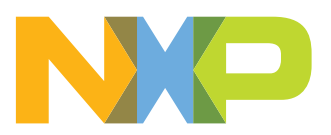

FRDM-PF1550EVM evaluation board

### 2 Important notice

NXP provides the enclosed product(s) under the following conditions:

This evaluation kit is intended for use of ENGINEERING DEVELOPMENT OR EVALUATION PURPOSES ONLY. It is provided as a sample IC pre-soldered to a printed circuit board to make it easier to access inputs, outputs, and supply terminals. This evaluation board may be used with any development system or other source of I/O signals by simply connecting it to the host MCU or computer board via off-theshelf cables. This evaluation board is not a Reference Design and is not intended to represent a final design recommendation for any particular application. Final device in an application will be heavily dependent on proper printed circuit board layout and heat sinking design as well as attention to supply filtering, transient suppression, and I/O signal quality.

The goods provided may not be complete in terms of required design, marketing, and or manufacturing related protective considerations, including product safety measures typically found in the end product incorporating the goods. Due to the open construction of the product, it is the user's responsibility to take any and all appropriate precautions with regard to electrostatic discharge. In order to minimize risks associated with the customers applications, adequate design and operating safeguards must be provided by the customer to minimize inherent or procedural hazards. For any safety concerns, contact NXP sales and technical support services.

Should this evaluation kit not meet the specifications indicated in the kit, it may be returned within 30 days from the date of delivery and will be replaced by a new kit.

NXP reserves the right to make changes without further notice to any products herein. NXP makes no warranty, representation or guarantee regarding the suitability of its products for any particular purpose, nor does NXP assume any liability arising out of the application or use of any product or circuit, and specifically disclaims any and all liability, including without limitation consequential or incidental damages. "Typical" parameters can and do vary in different applications and actual performance may vary over time. All operating parameters, including "Typical", must be validated for each customer application by customer's technical experts.

NXP does not convey any license under its patent rights nor the rights of others. NXP products are not designed, intended, or authorized for use as components in systems intended for surgical implant into the body, or other applications intended to support or sustain life, or for any other application in which the failure of the NXP product could create a situation where personal injury or death may occur.

Should the Buyer purchase or use NXP products for any such unintended or unauthorized application, the Buyer shall indemnify and hold NXP and its officers, employees, subsidiaries, affiliates, and distributors harmless against all claims, costs, damages, and expenses, and reasonable attorney fees arising out of, directly or indirectly, any claim of personal injury or death associated with such unintended or unauthorized use, even if such claim alleges NXP was negligent regarding the design or manufacture of the part.

NXP and the NXP logo are trademarks of NXP B.V. All other product or service names are the property of their respective owners. © NXP B.V. 2018.

KTFRDMPF1550EVMUG

FRDM-PF1550EVM evaluation board

### 3 Overview of the PF1550 PMIC development environment

NXP offers a combination of boards that support the evaluation of the PF1550 PMIC.

The FRDM-PF1550EVM boards serve as an evaluation platform that allow users to test and demo designs that incorporate the PF1550 PMIC. The evaluation board contains a preconfigured MC34PF1550 device and provides numerous jumpers and test points that allow users to tailor the evaluation to their needs.

The kit comes with a FRDM-KL25Z already mounted and loaded with compatible microcode. The FRDM-KL25Z's primary function is to control communication between the evaluation board and a PC.

### 4 Getting started

The NXP analog product development boards provide an easy-to-use platform for evaluating NXP products. The boards support a range of analog, mixed-signal and power solutions. They incorporate monolithic integrated circuits and system-in-package devices that use proven high-volume technology. NXP products offer longer battery life, a smaller form factor, reduced component counts, lower cost and improved performance in powering state-of-the-art systems.

The tool summary page for FRDM-PF1550EVM is located at <u>http://www.nxp.com/FRDM-PF1550EVM</u>. The overview tab provides an overview of the device, product features, a description of the kit contents, a list of (and links to) supported devices, list of (and links to) any related products and a **Get Started** section.

The **Get Started** section provides links to everything needed to start using the device and contains the most relevant, current information applicable to the FRDM-PF1550EVM.

- Go to <a href="http://www.nxp.com/FRDM-PF1550EVM">http://www.nxp.com/FRDM-PF1550EVM</a>.
- On the Overview tab, locate the Jump To navigation feature on the left side of the window.
- Select the Get Started link.
- Review each entry in the **Get Started** section and download an entry by clicking on the title.
- After reviewing the **Overview** tab, visit the other product related tabs for additional information:
  - Documentation: download current documentation
  - Software & Tools: download current hardware and software tools
  - Buy/Parametrics: purchase the product and view the product parametrics

After downloading files, review each file, including the user guide which includes setup instructions. If applicable, the bill of materials (BOM) and supporting schematics are also available for download in the **Get Started** section of the **Overview** tab.

#### 4.1 Kit contents/packing list

The kit contents include:

- Assembled and tested FRDM-PF1550EVM evaluation board in an anti-static bag
- Cable, USB type A male/type mini B male 3 ft
- Quick start guide

FRDM-PF1550EVM evaluation board

#### 4.2 Required equipment

To use this kit, you need:

- 5.0 V power supply or USB with enough current capability (3.0 A for maximum performance)
- KITPF1550GUI installed on a Windows PC
- Optional voltmeters to measure regulator outputs
- Optional oscilloscope
- Battery pack 3.6 V (Li-ion)

#### 4.3 System requirements

The kit requires the following:

• USB enabled computer running Windows XP, Vista, 7, 8, or 10 (32-bit or 64-bit)

### 5 Getting to know the hardware

#### 5.1 Board overview

The FRDM-PF1550EVM board is an easy-to-use circuit board, allowing the user to exercise all the functions of the PF1550 power management IC.

The FRDM-KL25Z is mounted to the EVB as an integral component and serves as an interface between the KITPF1550GUI and the PF1550 PMIC. The FRDM-KL25Z drives circuitry on the FRDM-PF1550EVM, as well as provides an analog-to-digital convertor (ADC) to allow real-time monitoring of the PF1550 regulator voltages, and display their values in the GUI.

### 5.2 Board features

The board features are as follows:

- PF1550 power management IC
- Integrated FRDM-KL25Z as a communication link between the EVB and a PC
- · One 1.0 Amp ELOAD with configurable current
- NTC Thermistor for temperature measurements (necessary for JEITA compliance)

FRDM-PF1550EVM evaluation board

#### 5.3 Device features

The evaluation board feature the following NXP product:

| Table 1. | Fable 1. Device features                                                                               |                                                                                                    |  |  |  |  |
|----------|----------------------------------------------------------------------------------------------------|----------------------------------------------------------------------------------------------------|--|--|--|--|
| Device   | Description                                                                                            | Features                                                                                                    |  |  |  |  |
| PF1550   | Power management integrated circuit<br>(PMIC) for i.MX 7ULP, i.MX 6SL, 6UL,<br>6ULL and 6SX processors | <ul> <li>Three adjustable high efficiency buck regulators with 1.0 A per regulator current capability</li> <li>Three adjustable general purpose linear regulators</li> <li>Battery charger (JEITA compliant battery temp. sensing)</li> <li>Input voltage range on VBUSIN: 4.1 V to 6.0 V</li> <li>LDO/switch supply</li> <li>DDR memory reference voltage</li> <li>One time programmable (OTP) memory for device configuration</li> </ul> |  |  |  |  |

#### 5.3.1 Device description

The PF1550 device populated on board features the A4 OTP. See Table 2.

| Register                   | Pre-programmed OTP configuration – A4 configuration |
|----------------------------|-----------------------------------------------------|
| OTP_VSNVS_VOLT[2:0]        | 3.0 V                                               |
| OTP_SW1_VOLT[5:0]          | 1.1 V                                               |
| OTP_SW1_PWRUP_SEQ[2:0]     | 4                                                   |
| OTP_SW2_VOLT[5:0]          | 1.2 V                                               |
| OTP_SW2_PWRUP_SEQ[2:0]     | 3                                                   |
| OTP_SW3_VOLT[5:0]          | 1.8 V                                               |
| OTP_SW3_PWRUP_SEQ[2:0]     | 2                                                   |
| OTP_LDO1_VOLT[4:0]         | 3.3 V                                               |
| OTP_LDO1_PWRUP_SEQ[2:0]    | 1                                                   |
| OTP_LDO2_VOLT[3:0]         | 3.3 V                                               |
| OTP_LDO2_PWRUP_SEQ[2:0]    | 2                                                   |
| OTP_LDO3_VOLT[4:0]         | 1.8 V                                               |
| OTP_LDO3_PWRUP_SEQ[2:0]    | 1                                                   |
| OTP_VREFDDR_PWRUP_SEQ[2:0] | 3                                                   |
| OTP_SW1_DVS_ENB            | DVS mode                                            |
| OTP_SW2_DVS_ENB            | DVS mode                                            |
| OTP_LDO1_LS_EN             | LDO mode                                            |
| OTP_LDO3_LS_EN             | LDO mode                                            |
| OTP_SW1_RDIS_ENB           | Enabled                                             |
| OTP_SW2_RDIS_ENB           | Enabled                                             |
| OTP_SW3_RDIS_ENB           | Enabled                                             |
| OTP_SW1_DVSSPEED           | 12.5 mV step each 4.0 µs                            |
| OTP_SW2_DVSSPEED           | 12.5 mV step each 4.0 µs                            |

Table 0. Ctartur . . .

### FRDM-PF1550EVM evaluation board

| Register                    | Pre-programmed OTP configuration – A4 configuration  |
|-----------------------------|------------------------------------------------------|
| OTP_SWx_EN_AND_STBY_EN      | SW1, SW2, SW3 enabled in RUN and STANDBY             |
| OTP_LDOx_EN_AND_STBY_EN     | LDO1, LDO2, LDO3, VREFDDR enabled in RUN and STANDBY |
| OTP_PWRON_CFG               | Level sensitive                                      |
| OTP_SEQ_CLK_SPEED           | 2 ms time slots                                      |
| OTP_TGRESET[1:0]            | 4 secs Global reset timer                            |
| OTP_POR_DLY[2:0]            | 2 ms RESETBMCU power up delay                        |
| OTP_UVDET[1:0]              | Rising 3.0 V; falling 2.9 V                          |
| OTP_I2C_DEGLITCH_EN         | I <sup>2</sup> C Deglitch filter disabled            |
| OTP_CHGR_OPER[1:0]          | Charger = ON,<br>Linear = ON                         |
| OTP_CHGR_TPRECHG            | Pre-charge timer = 30 minutes                        |
| OTP_CHGR_EOCTIME[2:0]       | End-of-charge debounce = 16 secs                     |
| OTP_CHGR_FCHGTIME[2:0]      | Fast-charge timer disabled                           |
| OTP_CHGR_EOC_MODE           | Linear ON in the DONE state                          |
| OTP_CHGR_CHG_RESTART[1:0]   | 100 mV below CHGCV                                   |
| OTP_CHGR_CHG_CC[4:0]        | CC = 500 mA                                          |
| OTP_CHGR_MINVSYS[1:0]       | VSYSMIN = 4.3 V                                      |
| OTP_CHGR_CHGCV[5:0]         | CV = 4.2 V                                           |
| OTP_CHGR_VBUS_LIN_ILIM[4:0] | VBUS ILIM = 1500 mA                                  |
| OTP_CHGR_VBUS_DPM_REG[2:0]  | 4.5 V                                                |
| OTP_CHGR_USBPHYLDO          | USBPHY LDO enabled                                   |
| OTP_CHGR_USBPHY             | USBPHY = 3.3 V                                       |
| OTP_CHGR_ACTDISPHY          | USBPHY active discharge enabled                      |

FRDM-PF1550EVM evaluation board

### 5.4 Board description

Figure 1 describes the main elements on the board.

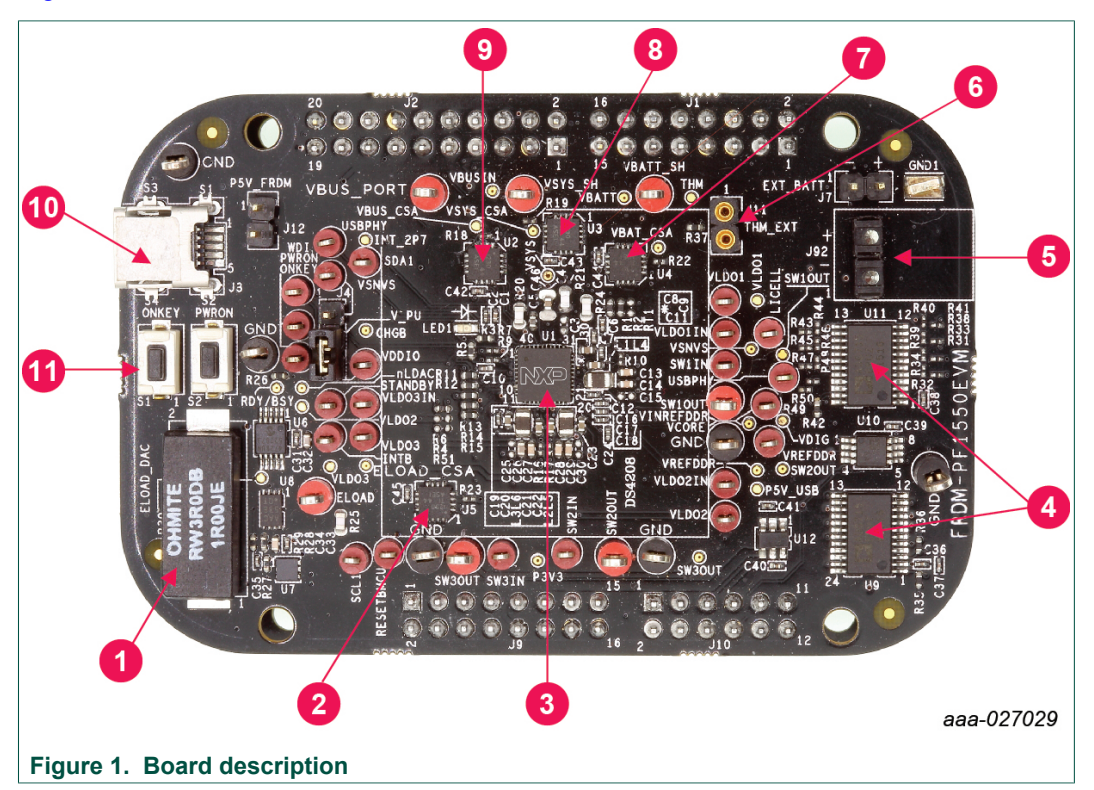

#### Table 3. Board description

| Number | Name                    | Description                                       |
|--------|-------------------------|---------------------------------------------------|
| 1      | 1A ELOAD                | Electronic load 1.0 A                             |
| 2      | ELOAD CSA               | Current sense amplifier for the electronic load   |
| 3      | PF1550                  | PF1550 PMIC                                       |
| 4      | Analog MUX              | Analog multiplexers                               |
| 5      | Battery terminals       | Connect battery                                   |
| 6      | Thermistor connector    | NTC Thermistor (10 k $\Omega$ at 25 °C) connector |
| 7      | VBAT CSA                | Current sense amplifier for battery current       |
| 8      | VSYS CSA                | Current sense amplifier for VSYS                  |
| 9      | VBUS CSA                | Current sense amplifier for VBUSIN                |
| 10     | VBUS INPUT              | USB power supply for the charger                  |
| 11     | ONKEY and PWRON buttons | Buttons connected to the ONKEY and PWRON signals  |

#### FRDM-PF1550EVM evaluation board

### 5.4.1 LED display

The board contains the following LED:

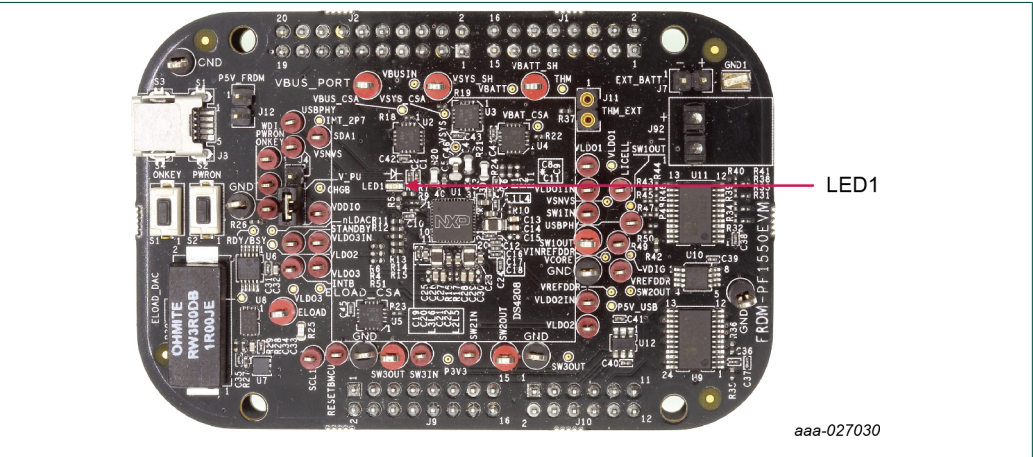

Figure 2. LED locations

#### Table 4. LED locations

| LED ID | Description                                                                                    |
|--------|------------------------------------------------------------------------------------------------|
| LED1   | Red LED, charge state indicator – behavior of the LED (duty cycle of blinking) is programmable |

FRDM-PF1550EVM evaluation board

### J11 J12 J7 J3 J92 S1 S2 J4 aaa-027031 Figure 3. Jumper and switch locations

Figure 3 shows the location of jumpers and switches on the evaluation board.

Table 5 describes the function and settings for each jumper and switch.

| Jumper/Switch | Description                                 | Setting                 | Connection/Result                                                                    |
|---------------|---------------------------------------------|-------------------------|--------------------------------------------------------------------------------------|
| S1            | ONKEY                                       | Open                    | Connects ONKEY pin to GND when pressed. Causes wake-up event if configured properly. |
| S2            | PWRON                                       | Open                    | Connects PWRON pin to GND when pressed. Resets the PMIC device.                      |
| J3            | 5V USB                                      |                         | Power supply for the board (J12 shall be opened)                                     |
| J4            | Pullup configuration                        | [1-2]                   | Pullup to VSNVS                                                                      |
|               |                                             | [2-3]                   | Pullup to VDDIO which is supplied by P3V3 coming from the Freedom board              |
| J7            | Battery connection<br>Do not short together | Pin 1                   | Negative pole of battery                                                             |
|               |                                             | Pin 2                   | Positive pole of battery                                                             |
| J11           | Thermistor<br>connection                    | Thermistor<br>connected | Connect NTC thermistor<br>(10 kOhm at 25 °C, example,<br>NXRT15XH103FA1B040)         |
| J12           | 5V power supply                             | Open                    | 5V from the J3 (USB) is used                                                         |
|               |                                             | [1-2]                   | 5V is used from the Freedom board (current is limited)                               |
| J92           | Battery connection<br>Do not short together | Pin 1                   | Negative pole of battery                                                             |
|               |                                             | Pin 2                   | Positive pole of battery                                                             |

#### Table 5. Jumper and switch definitions

5.4.2 Jumper and switch definitions

#### 5.4.3 Test point definitions

The following test points provide access to various signals to and from the board.

#### FRDM-PF1550EVM evaluation board

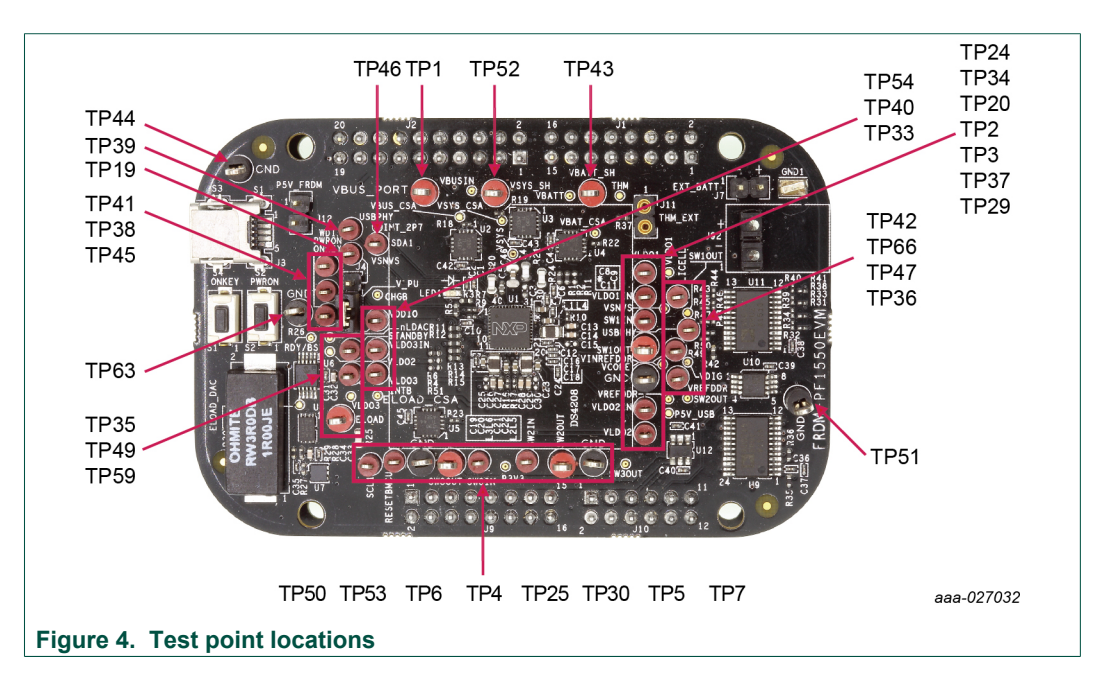

#### Table 6. Test point definitions

| Test point name | Signal name | Description                                |
|-----------------|-------------|--------------------------------------------|
| TP1             | VBUS_PORT   | 5.0 V power supply (from USB connector J3) |
| TP2             | SW1OUT      | Output of the switcher 1                   |
| TP3             | GND         | Ground (next to SW1OUT)                    |
| TP4             | SW3OUT      | Output of the switcher 3                   |
| TP5             | SW2OUT      | Output of the switcher 2                   |
| TP6             | GND         | Ground (next to SW3OUT)                    |
| TP7             | GND         | Ground (next to SW2OUT)                    |
| TP19            | VSNVS       | Output of the VSNVS regulator              |
| TP20            | SW1IN       | Input of the switcher 1                    |
| TP24            | VLDO1       | Output of the VLDO1 regulator              |
| TP25            | SW3IN       | Input of the switcher 3                    |
| TP29            | VLDO2       | Output of the VLDO2 regulator              |
| TP30            | SW2IN       | Input of the switcher 2                    |
| TP33            | VLDO3       | Output of the VLDO3 regulator              |
| TP34            | VLD01IN     | Input of the VLDO1 regulator               |
| TP35            | STANDBY     | STANDBY input                              |
| TP36            | VREFDDR     | Output of the VREFDDR regulator            |
| TP37            | VLDO2IN     | Input of the VLDO2 regulator               |
| TP38            | PWRON       | PWRON input                                |
| TP39            | USBPHY      | Output of the USBPHY regulator             |
| TP40            | VLDO3IN     | Input of the VLDO3 regulator               |
| TP41            | WDI         | Watchdog input from MCU                    |
| TP42            | LICELL      | Coin cell input                            |
| TP43            | VBATT_SH    | Battery voltage (before current shunt)     |

### **NXP Semiconductors**

# **KTFRDMPF1550EVMUG**

### FRDM-PF1550EVM evaluation board

| Test point name | Signal name | Description                                                              |
|-----------------|-------------|--------------------------------------------------------------------------|
| TP44            | GND         | Ground                                                                   |
| TP45            | ONKEY       | ONKEY push button input                                                  |
| TP46            | SDA1        | Data signal of the I <sup>2</sup> C-bus                                  |
| TP47            | VINREFDDR   | Input of the VREFDDR regulator                                           |
| TP49            | INTB        | Interrupt to the MCU                                                     |
| TP50            | SCL1        | Clock signal of the I <sup>2</sup> C-bus                                 |
| TP51            | GND         | Ground                                                                   |
| TP52            | VSYS_SH     | Main input voltage to PMIC and output from charger (after current shunt) |
| TP53            | RESETBMCU   | MCU reset signal                                                         |
| TP54            | VDDIO       | I/O supply voltage of the PMIC                                           |
| TP59            | ELOAD       | Electronic load input (connect the tested power supply)                  |
| TP63            | GND         | Ground (next to the electronic load)                                     |
| TP66            | USBPHY      | Output of the USBPHY regulator                                           |

FRDM-PF1550EVM evaluation board

#### FRDM-KL25Z Freedom Development Platform 6

The NXP Freedom development platform is a set of software and hardware tools for evaluation and development. It is ideal for rapid prototyping of microcontroller-based applications. The NXP Freedom KL25Z hardware, FRDM-KL25Z, is a simple, yet sophisticated design featuring a Kinetis L Series microcontroller, the industry's first microcontroller built on the ARM<sup>®</sup> Cortex<sup>®</sup>-M0+ core.

#### 6.1 Connecting the FRDM-KL25Z to the board

The FRDM-KL25Z evaluation board was chosen specifically to work with the FRDM-PF1550EVM kit because of its low cost and features. The FRDM-KL25Z board makes use of the USB, built in LEDs and I/O ports available with NXP's Kinetis KL2x family of microcontrollers.

The FRDM-PF1550EVM connects to the FRDM-KL25Z using the four dual row Arduino<sup>™</sup> R3 connectors on the bottom of the board.

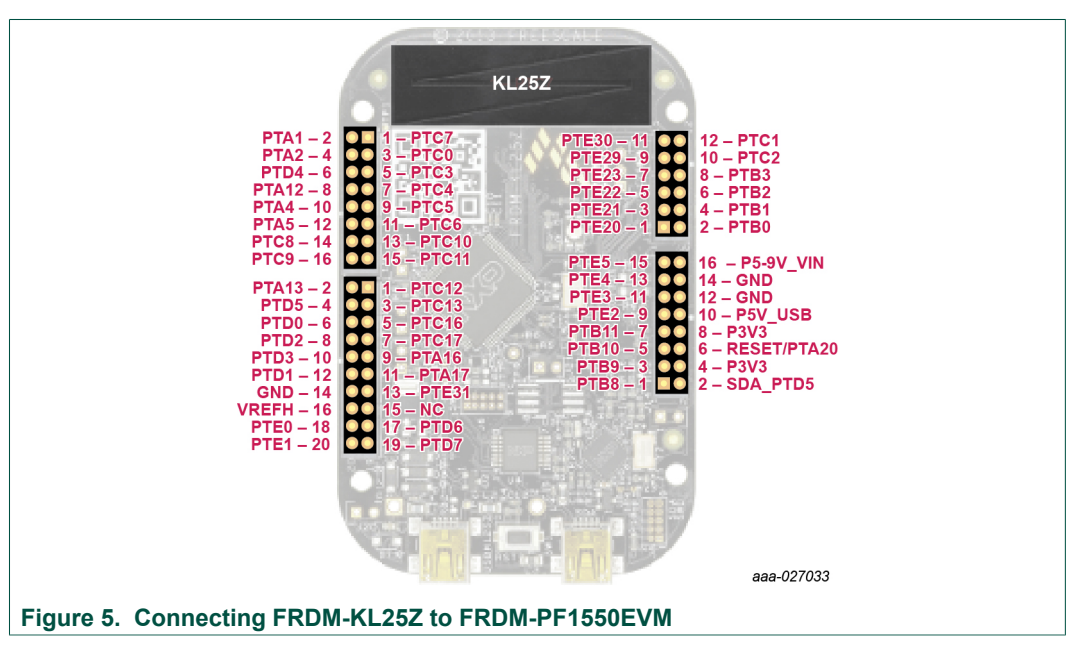

| Table 7. FRDM-PF1550EVM to FRDM-KL25Z connections |     |        |            |                |                   |                          |
|---------------------------------------------------|-----|--------|------------|----------------|-------------------|--------------------------|
| FRDM-PF1550EVM                                    |     | F      | FRDM-KL25Z |                | Pin hardware name |                          |
| Header                                            | Pin | Header | Pin        | FRDM-PF1550EVM | FRDM-KL25Z        | Description              |
| J1                                                | 1   | J1     | 1          | N/C            | PTC7              | No connection            |
| J1                                                | 2   | J1     | 2          | INTB           | PTA1              | Interrupt to the MCU     |
| J1                                                | 3   | J1     | 3          | N/C            | PTC0              | No connection            |
| J1                                                | 4   | J1     | 4          | WDI            | PTA2              | Watchdog input from MCU  |
| J1                                                | 5   | J1     | 5          | N/C            | PTC3              | No connection            |
| J1                                                | 6   | J1     | 6          | nLDAC          | PTD4              | DAC configuration signal |
| J1                                                | 7   | J1     | 7          | N/C            | PTC4              | No connection            |
| J1                                                | 8   | J1     | 8          | RDY/BSY        | PTA12             | DAC control signal       |
| J1                                                | 9   | J1     | 9          | N/C            | PTC5              | No connection            |

#### \_\_\_\_ \_ . \_ \_

### **NXP Semiconductors**

# KTFRDMPF1550EVMUG

### FRDM-PF1550EVM evaluation board

| FRDM-PF1550EVM |     | FRDM-  | <l25z< th=""><th colspan="2">Pin hardware name</th><th></th></l25z<> | Pin hardware name |            |                                                                     |
|----------------|-----|--------|----------------------------------------------------------------------|-------------------|------------|---------------------------------------------------------------------|
| Header         | Pin | Header | Pin                                                                  | FRDM-PF1550EVM    | FRDM-KL25Z | Description                                                         |
| J1             | 10  | J1     | 10                                                                   | MUX_RESETB        | PTA4       | Multiplexer reset                                                   |
| J1             | 11  | J1     | 11                                                                   | N/C               | PTC6       | No connection                                                       |
| J1             | 12  | J1     | 12                                                                   | VDDIO             | PTA5       | VDDIO Power Supply                                                  |
| J1             | 13  | J1     | 13                                                                   | N/C               | PTC10      | No connection                                                       |
| J1             | 14  | J1     | 14                                                                   | SCL2              | PTC8       | Clock signal of the<br>I <sup>2</sup> C-bus (for additional<br>ICs) |
| J1             | 15  | J1     | 15                                                                   | N/C               | PTC11      | No connection                                                       |
| J1             | 16  | J1     | 16                                                                   | SDA2              | PTC9       | Data signal of the I <sup>2</sup> C-<br>bus (for additional<br>ICs) |
|                |     |        |                                                                      |                   |            |                                                                     |
| J2             | 1   | J2     | 1                                                                    | N/C               | PTC12      | No connection                                                       |
| J2             | 2   | J2     | 2                                                                    | PWRON             | PTA13      | PWRON input                                                         |
| J2             | 3   | J2     | 3                                                                    | N/C               | PTC13      | No connection                                                       |
| J2             | 4   | J2     | 4                                                                    | STANDBY           | PTD5       | STANDBY input                                                       |
| J2             | 5   | J2     | 5                                                                    | N/C               | PTC16      | No connection                                                       |
| J2             | 6   | J2     | 6                                                                    | RESETBMCU         | PTD0       | MCU Reset signal                                                    |
| J2             | 7   | J2     | 7                                                                    | N/C               | PTC17      | No connection                                                       |
| J2             | 8   | J2     | 8                                                                    | VSYS_CSA_ALERT    | PTD2       | Alert signal from the<br>VSYS's current shunt                       |
| J2             | 9   | J2     | 9                                                                    | ELOAD_CSA_ALERT   | PTA16      | Alert signal from the<br>ELOAD's current<br>shunt                   |
| J2             | 10  | J2     | 10                                                                   | VBAT_CSA_ALERT    | PTD3       | Alert signal from the<br>VBAT's current shunt                       |
| J2             | 11  | J2     | 11                                                                   | N/C               | PTA17      | No connection                                                       |
| J2             | 12  | J2     | 12                                                                   | VBUS_CSA_ALERT    | PTD1       | Alert signal from the<br>VBUS's current shunt                       |
| J2             | 13  | J2     | 13                                                                   | N/C               | PTE31      | No connection                                                       |
| J2             | 14  | J2     | 14                                                                   | GND               | GND        | Ground                                                              |
| J2             | 15  | J2     | 15                                                                   | N/C               | N/C        | No connection                                                       |
| J2             | 16  | J2     | 16                                                                   | N/C               | VREFH      | No connection                                                       |
| J2             | 17  | J2     | 17                                                                   | N/C               | PTD6       | No connection                                                       |
| J2             | 18  | J2     | 18                                                                   | SDA1              | PTE0       | Data signal of the I <sup>2</sup> C-<br>bus (PF1550)                |
| J2             | 19  | J2     | 19                                                                   | N/C               | PTD7       | Open                                                                |
| J2             | 20  | J2     | 20                                                                   | SCL1              | PTE1       | Clock signal of the I <sup>2</sup> C-bus (PF1550)                   |
|                |     |        |                                                                      |                   |            |                                                                     |
| J10            | 1   | J10    | 1                                                                    | N/C               | PTE20      | No connection                                                       |
| J10            | 2   | J10    | 2                                                                    | N/C               | PTB0       | No connection                                                       |
| J10            | 3   | J10    | 3                                                                    | N/C               | PTE21      | No connection                                                       |
| J10            | 4   | J10    | 4                                                                    | N/C               | PTB1       | No connection                                                       |
| J10            | 5   | J10    | 5                                                                    | N/C               | PTE22      | No connection                                                       |
| J10            | 6   | J10    | 6                                                                    | 2V5_ADC           | PTB2       | Voltage reference for ADC                                           |
| J10            | 7   | J10    | 7                                                                    | N/C               | PTE23      | No connection                                                       |
| J10            | 8   | J10    | 8                                                                    | ADC_1             | PTB3       | Analog signal to<br>ADC1                                            |

KTFRDMPF1550EVMUG

© NXP B.V. 2018. All rights reserved.

### **NXP Semiconductors**

# **KTFRDMPF1550EVMUG**

### FRDM-PF1550EVM evaluation board

| FRDM-PF1550EVM |     | FF     | FRDM-KL25Z |                | Pin hardware name |                                      |
|----------------|-----|--------|------------|----------------|-------------------|--------------------------------------|
| Header         | Pin | Header | Pin        | FRDM-PF1550EVM | FRDM-KL25Z        | Description                          |
| J10            | 9   | J10    | 9          | N/C            | PTE29             | No connection                        |
| J10            | 10  | J10    | 10         | ADC_0          | PTC2              | Analog signal to<br>ADC0             |
| J10            | 11  | J10    | 11         | N/C            | PTE30             | No connection                        |
| J10            | 12  | J10    | 12         | N/C            | PTC1              | No connection                        |
|                |     |        |            |                |                   |                                      |
| J9             | 1   | J9     | 1          | N/C            | PTB8              | No connection                        |
| <b>J</b> 9     | 2   | J9     | 2          | P3V3           | SDA_PTD5          | 3V3 coming from the<br>Freedom board |
| J9             | 3   | J9     | 3          | N/C            | PTB9              | No connection                        |
| J9             | 4   | J9     | 4          | P3V3           | 3V3               | 3V3 coming from the<br>Freedom board |
| J9             | 5   | J9     | 5          | N/C            | PTB10             | No connection                        |
| <b>J</b> 9     | 6   | J9     | 6          | P3V3           | RESET/PTA20       | 3V3 coming from the<br>Freedom board |
| J9             | 7   | J9     | 7          | N/C            | PTB11             | No connection                        |
| <b>1</b> 8     | 8   | J9     | 8          | P3V3           | 3V3               | 3V3 coming from the<br>Freedom board |
| J9             | 9   | J9     | 9          | N/C            | PTE2              | No connection                        |
| J9             | 10  | J9     | 10         | P5V_USB        | 5V                | 5V coming from the<br>Freedom board  |
| J9             | 11  | J9     | 11         | N/C            | PTE3              | No connection                        |
| J9             | 12  | J9     | 12         | GND            | GND               | Ground                               |
| J9             | 13  | J9     | 13         | N/C            | PTE4              | No connection                        |
| J9             | 14  | J9     | 14         | GND            | GND               | Ground                               |
| J9             | 15  | J9     | 15         | N/C            | PTE5              | No connection                        |
| J9             | 16  | J9     | 16         | NC             | P5-9V_VIN         | No connection                        |

FRDM-PF1550EVM evaluation board

### 7 Installing the software and setting up the hardware

#### 7.1 Setup PF1550GUI on your computer

- 1. Download PF1550GUI.zip from <u>http://www.nxp.com/FRDM-PF1550EVM</u>. Choose the 32 or 64 bit version with respect to the system installed on your PC.
- 2. Extract all the files to any desired folder on your PC.
- 3. Plug the evaluation board.
- 4. Launch the GUI (no installation is necessary, GUI can be directly launched by clicking on the file "**PF1550\_GUI.jar**").

# 7.2 Configuring the hardware and using the GUI for control and monitoring

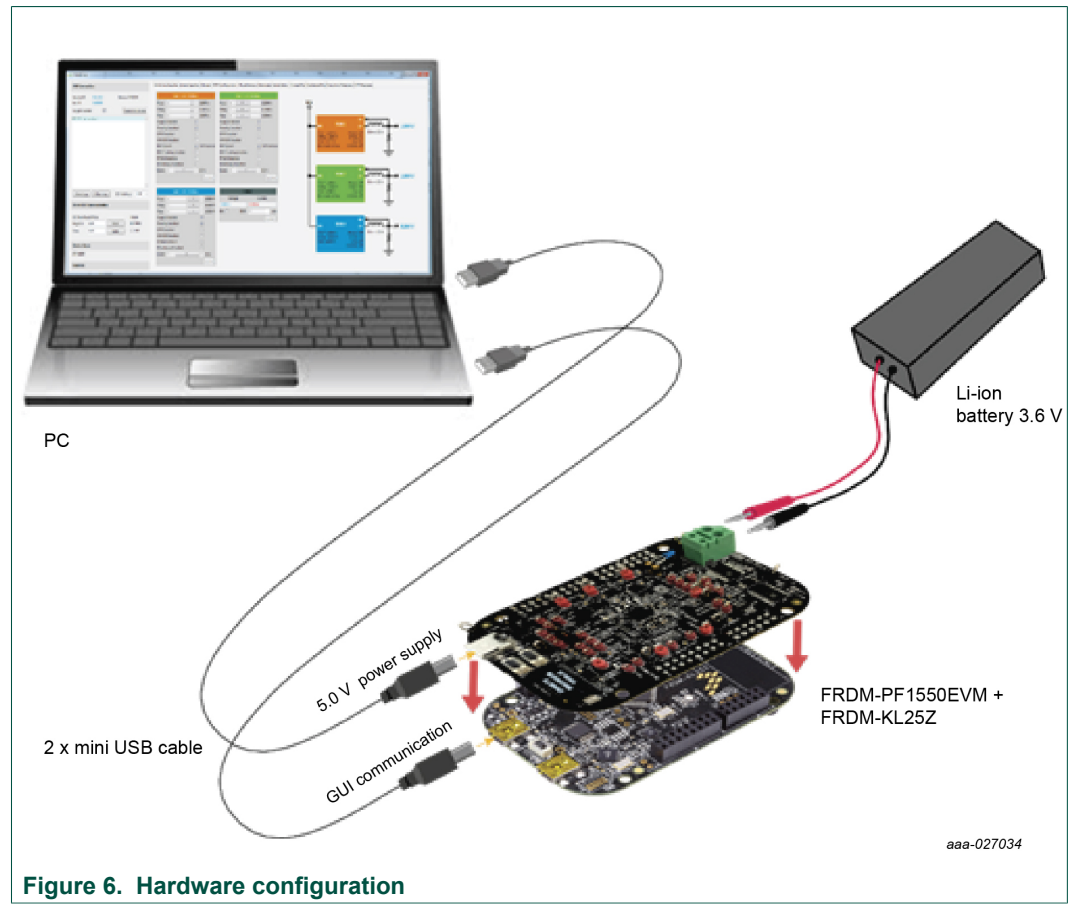

- 1. Apply input voltage to the board.
  - First solution is to use power directly from the FRDM-KL25Z by by connecting J12 jumper. Advantage of this configuration is that you need only one USB port, but this solution may have limited performance (because of the current capability of the USB port).
  - Second possibility is to use power from charger USB input (J3). In this case, keep J12 open. This solution is recommended for higher currents.

| KTFRDMPF1550EVMUG | All information provided in this document is subject to legal disclaimers. |
|-------------------|----------------------------------------------------------------------------|
| User guide        | Rev. 2.0 — 7 March 2018                                                    |

© NXP B.V. 2018. All rights reserved

#### FRDM-PF1550EVM evaluation board

- 2. Plug the mini-USB side of USB cable into the KL25Z USB port on the FRDM-KL25Z board and the other end to an available USB port on the PC.
- 3. Windows automatically installs the necessary drivers. Wait for this to complete.
- 4. Launch the PF1550 GUI.
- 5. In the PF1550 GUI window, click **Scan For Devices** button in the top-left corner. A confirmation message that a valid device is available is logged.

| USB Connectio          | n                |   |              |        |     |
|------------------------|------------------|---|--------------|--------|-----|
| Vendor ID:<br>Part ID: | 0x15A2<br>0x00D0 |   | Device: PF15 | 50     |     |
| Target Enabled:        | <b>V</b>         | 1 | Scan For     | Device | s   |
|                        |                  |   |              |        | *   |
|                        |                  |   |              |        |     |
|                        |                  |   |              |        |     |
|                        |                  |   |              |        |     |
|                        |                  |   |              |        | Ŧ   |
| Save Log               | Clear Lo         | g | I2C Address: | 80x0   | •   |
|                        |                  |   |              | aaa-0  | 270 |

- 6. Enable the communication by clicking the **Target Enabled:** checkbox. The window turns from grey to color.
- 7. The GUI installation and hardware setup is now complete.

KTFRDMPF1550EVMUG

FRDM-PF1550EVM evaluation board

### 7.3 Using onboard ELOAD

Onboard electronic load (ELOAD) provides adjustable load current from 0 to 1000 mA in 50 mA steps. The ELOAD is useful for testing supply performance or evaluating a particular PMIC supply rail at a specified load current.

To use the ELOAD, connect a suitable jumper wire (short length with proper gauge) between ELOAD (TP59) and the desired supply VOUT test point. Continuous operation under full load current heats up the EVB. Set the ELOAD back to 0 mA when finished.

Below is an example of a script that demonstrates the use of the ELOAD to test the LDO1 current limit of 150 mA.

FRDM-PF1550EVM evaluation board

### 7.4 Understanding and using the GUI

#### 7.4.1 GUI structure for PF1550

Figure 7 shows the different components of the GUI.

| USB connection status<br>and main log area                                                                                                    | PF1550 control tabs                                                                                                    |
|----------------------------------------------------------------------------------------------------|----------------------------------------------------------------------------------------------------|
| PF1550 GUI                                                                                                    |                                                                                                    |
| USB Connection                                                                                                    | Switching Supplies Linear Supplies Charger OTF Configuration Miscellaneous Interrupts Script Editor Charge Plot Discharge Plot Functional Registers OTF Registers                                                                                                    |
| UB connection Verdor Do dal-S2 Perdor P1350 Parts: boots of the second of the second o | sextenders Specifie (Lever Specifie (Compering Heredinense) Meredinense), Specifie (Comper Here] (Execting Here] (Execting Her |
| Direct I2C /<br>communication dialog                                                                                                    | aaa-027037                                                                                                    |
| Figure 7. GUI components                                                                                                    |                                                                                                    |

#### 7.4.2 GUI panels

When the GUI is launched, it looks for a PF1550 target board connected via the USB cable. If connected, the USB Connection panel displays the Vendor ID: 0x15A2, and Part ID: 0x00D0.

The Main Log window displays messages, example, when the board is connected (PF1550 attached) and when the board was removed (PF1550 removed).

FRDM-PF1550EVM evaluation board

| USB Connection<br>Vendor ID: 0x15A2 Device: | Switching Supplies Linear | Supplies Charger 01 | and a second second       |                            |                         |                                                                          |                  |
|---------------------------------------------|---------------------------|---------------------|---------------------------|----------------------------|-------------------------|--------------------------------------------------------------------------|------------------|
| Vendor ID: 0x15A2 Device:                   |                           |                     | P Configuration Miscellan | eous Interrupts Script Edi | tor Charge Plot Dischar | ge Plot Functional Registers OT                                          | P Registers      |
|                                             | SW1 FUNCT                 | IONAL               | SW2 FUNC                  | TIONAL                     |                         |                                                                          |                  |
| Part ID: 0x00D0                             | Vout: •                   | ► 0.6000 V          | Vout:                     | ► 0.6000 V                 | Vin                     |                                                                          |                  |
| Click to Enable Target:                     | Vstby:                    | ► 0.6000 V          | Vstby: 4                  | ► 0.6000 V                 | የ                       |                                                                          |                  |
|                                             | Vslp: 🔸 🔚                 | ► 0.6000 V          | Vslp: 🔫 📃                 | ► 0.6000 V                 |                         |                                                                          |                  |
| *                                           | Supply Enabled:           |                     | Supply Enabled:           |                            |                         |                                                                          |                  |
|                                             | Standby Enabled:          |                     | Standby Enabled:          |                            | - +                     | IN SWI                                                                   |                  |
|                                             | LPM Enabled:              |                     | LPM Enabled:              |                            |                         | VOUT: 0.6000 V FPWM:                                                     | DFF ILim = 1.0 A |
|                                             | OMODE Enabled:            |                     | OMODE Enabled:            |                            |                         | VSLP: 0.6000 V STDBY:<br>VSLP: 0.6000 V LPM:                             | OFF              |
|                                             | DVS Speed:                | 6.250 mV/us         | DVS Speed:                | 6.250 mV/us                |                         | DVS: 6.250 mV/us OMODE:                                                  | OFF              |
|                                             | DVS Tracking Enabled:     |                     | DVS Tracking Enabled:     |                            |                         |                                                                          |                  |
|                                             | FPWM Enabled:             |                     | FPWM Enabled:             |                            |                         |                                                                          |                  |
|                                             | RDischarge Disabled:      |                     | RDischarge Disabled:      |                            |                         |                                                                          |                  |
|                                             | ILimit: •                 | ▶ 1.0 A             | ILimit: • 🔅 💷             | + 1.0 A                    |                         | SW/2                                                                     |                  |
|                                             |                           | Update              |                           | Update                     | - +                     | IN SW2                                                                   |                  |
| Save Log Clear Log I2C Address: 0x08 •      | SW3 FUNCT                 | IONAL               | ELOAI                     |                            |                         | VSTBY: 0.6000 V STDBY:<br>VSLP: 0.6000 V LPM:<br>DVS: 6.250 mV/us OMODE: | DFF<br>DFF       |
|                                             | Vout: •                   | ▶ 1.8000 V          | Voltage                   | Current                    |                         |                                                                          |                  |
| Direct I2C Communication                    | Vstby: •                  | ► 1.8000 V          | 0.000 V 0                 | A 000 A                    |                         |                                                                          |                  |
|                                             | Vslp: •                   | ▶ 1.8000 V          | EN: DISET: 0              | ⊻ mA                       |                         |                                                                          |                  |
| I2C Byte Read/Write Mode                    | Supply Enabled:           |                     |                           | Update                     |                         |                                                                          | ·B <b>4</b>      |
| Register: 0x00 Read @ FUNC                  | Standby Enabled:          |                     |                           |                            |                         | IN SW3                                                                   |                  |
| Data: 0x00 Write OTP                        | LPM Enabled:              |                     |                           |                            |                         | VOUT: 1.8000 V FPWM:                                                     | DFF ILim = 1.0 A |
|                                             | OMODE Enabled:            |                     |                           |                            |                         | VSTBY: 1.8000 V STDBY:                                                   | DFF              |
| Device State                                | PPWM Enabled:             |                     |                           |                            |                         | OMODE:                                                                   | DFF              |
|                                             | Nuischarge Disabled:      |                     |                           |                            |                         |                                                                          |                  |
|                                             | itimic •                  | , 10A               |                           |                            |                         |                                                                          |                  |
| Ruild: 0.1                                  |                           | Update              |                           |                            |                         |                                                                          |                  |
|                                             |                           |                     |                           |                            |                         |                                                                          |                  |

#### Figure 8. GUI startup

Pressing the **Scan For Devices** button attempts to read from each of the eight permissible I<sup>2</sup>C device addresses, and displays the results in the Main Log window. If multiple PMIC devices are detected, the GUI can be configured to communicate with a particular device by selecting the corresponding device address in the I<sup>2</sup>C address list.

Note: The GUI can communicate with only one PMIC device at a time.

| <pre>Mark &amp; value &amp; value &amp; va</pre> | nder ID 0-1552 Device 051550           | SW1 FUNCTIONAL           | SW2 FUNCTIONAL           |                                                      |
|----------------------------------------------------------------------------------------------------|----------------------------------------|--------------------------|--------------------------|------------------------------------------------------|
| sept Enabled: V Mbp:   Conditionance V Mbp:   V Mbp: 1 2005 V   V Mbp: 1 2005 V   V Mbp: 1 2005 V   V Mbp: 1 2005 V   V Mbp: 1 2005 V   V Mbp: 1 2005 V   Sendly Enabled: 1 2005 Finabled:   DVD Enabled: 1 2005 V   V Mbp: 2 20 A   V Mbp: 1 2007 V   V Mbp: 1 2007 V   V Mbp: 2 20A   V Mbp: 1 2007 V   V Mbp: 1 2007 V   V Mbp: 1 2007 V   V Mbp: 1 2007 V   V Mbp: 1 2007 V <th>art ID: 0x00D0</th> <th>Vout: ( 13875 V</th> <th>Vout: &lt;</th> <th>Vin</th>                                                                                                    | art ID: 0x00D0                         | Vout: ( 13875 V          | Vout: <                  | Vin                                                  |
| See Log Concession       Value       Value </th <th>unet En ablant 💷 Euro Euro Daniana</th> <th>Vetby: 4 1.3875 V</th> <th>Vetby: &lt; III + 1.3500 V</th> <th>Ŷ</th>                                                                                                    | unet En ablant 💷 Euro Euro Daniana     | Vetby: 4 1.3875 V        | Vetby: < III + 1.3500 V  | Ŷ                                                    |
| Sund device Mith. #Stream: 0x00       Supply finabled.       Sundy finabled.       Sundy finabled.         Sundy finabled.       Sundy finabled.       Sundy finabled.       Sundy finabled.         OUX00 E finabled.       OUX00 E finabled.       OUX00 E finabled.       Sundy finabled.         Since Log.       DC S Speed.       OUX00 E finabled.       OUX00 E finabled.         Since Log.       DC Address:       OUX00 E finabled.       Finabled.         Since Log.       DC Address:       OUX00 E finabled.       Finabled.         Since Log.       DC Address:       OUX00 E finabled.       Finabled.         Since Log.       DC Address:       OUX00 E finabled.       Finabled.         Since Log.       DC Address:       OUX00 E finabled.       Finabled.         Since Log.       DC Address:       OUX00 E finabled.       Finabled.         Since Log.       DC Address:       OUX00 E finabled.       Finabled.         Since Since       OUX00 E finabled.       Finabled.       Finabled.         Since Log.       DC Finabled.       Finabled.       Finabled.         Since Since       OUX00 E finabled.       Finabled.       Finabled.         Dide Since Since       Finabled.       Finabled.       Finabled.         Since Si                                                                                                    | arget chables:                         | Vslp: ( 1.3875 V         | Vslp: <                  |                                                      |
| Survey Foundated V Survey Foundated V Survey Founda                                                                                                    | ound device with address: 0x08         | Supply Enabled:          | Supply Enabled:          | FB TOTOL                                             |
| UPM Easlete:       UPM Easlete:       UPM Easlete: <td< th=""><th></th><th>Standby Enabled:</th><th>Standby Enabled:</th><th></th></td<>                                                                                                    |                                        | Standby Enabled:         | Standby Enabled:         |                                                      |
| ONODE Facilità     ONODE Facilità       ONODE Facilità     ONODE Facilità       ONODE Facilità     ONODE Facilità       FPMA facilità     Innic 4       Update     Dis Tracing Endeta:       FPMA facilità     Innic 4       Update     Voltage Curret       Voltage Curret     Voltage Curret       Voltage Curret     Voltage Curret       Voltage Curret     Nonce Endeta       PMM facilità     Innic 4       Voltage Curret     Voltage Curret       Voltage Curret     Voltage Curret       Voltage Curret     Voltage Curret       Voltage Curret     PMM facilità       PMM facilità     Innic 4       Voltage Curret     Voltage Curret       Voltage Curret     Voltage Curret       Voltage Curret     Voltage Curret       Voltage Curret     Voltage Curret       Voltage Curret     Voltage Curret       Voltage Curret     Voltage Curret       Voltage Curret     Voltage Curret       Voltage Curret     Voltage Curret       Voltage Curret     Voltage Curret       Voltage Curret     Voltage Curret       Voltage Curret     Voltage Curret       Voltage Curret     Voltage Curret       Voltage Curret     Voltage Curret       Voltage Curret                                                                                                    |                                        | LPM Enabled:             | LPM Enabled:             | VOUT: 1.3875 V FPWM: OFF ILim = 2.0 A                |
| D05 Specie:     V 23 Specie:     V 23 Specie:     V                                                                                                    |                                        | OMODE Enabled:           | OMODE Enabled:           | VSTBY: 1.3875 V STDBY: ON<br>VSLP: 1.3875 V LPM: OFF |
| D05 Tacking Evablet     D05 Tacking Evablet       D05 Tacking Evablet     D05 Tacking Evablet       D06 Evablet     FFWA Evablet       Evablet     FFWA Evablet       Evablet     FFWA Evablet       Evablet     FFWA Evablet       Evablet     FFWA Evablet       Evablet     FFWA Evablet       Evablet     FFWA Evablet       Evablet     FFWA Evablet       Evablet     FFWA Evablet       Evablet </td <td></td> <td>DVS Speed: 📝 3.125 mV/us</td> <td>DVS Speed: 🕑 3.125 mV/us</td> <td>DVS: 3.125 mV/us OMODE: OFF</td>                                                                                                    |                                        | DVS Speed: 📝 3.125 mV/us | DVS Speed: 🕑 3.125 mV/us | DVS: 3.125 mV/us OMODE: OFF                          |
| FPWM Enable:     FPWM Enable:     FPWM Enable:       Swe Leg:     Cammacizie     Lippine       Swe Leg:     Cammacizie     Lippine       Swe Leg:     Cammacizie     Value:     113000V       Swe Leg:     Cammacizie     Value:     11300V       Value:     11300V     Stable:     Notes       Doi:     Comment     0000 A     Notes       Value:     11300V     Stable:     Notes       Doi:     Comment     Stable:     Notes       Doi:     000     Wate:     1200V       Value:     1200V     Stable:     Notes       Doi:     Comment     Stable:     Notes       Doi:     Comment     Stable:     Notes       Doi:     Comment     Stable:     Notes       Doi:     Comment     Stable:     Notes       Doi:     Comment     Stable:     Notes       Doi:     Stable:     Notes     Notes       Stable:     File     Stable:     Notes       Stable:     File     Stable:     Notes       Stable:     File     Stable:     Notes       Stable:     File     Stable:     Notes       Stable:     File     Stable:     Notes                                                                                                    |                                        | DVS Tracking Enabled:    | DVS Tracking Enabled:    |                                                      |
| Rotecharge Dualstef:     Image: Standing       Image: Dec Address:     0.000       Serve Log:     Dec Address:       Orient LOC Communication     Variation       Variation     11.0000 V       Variation     11.0000 V                                                                                                    |                                        | FPWM Enabled:            | FPWM Enabled:            |                                                      |
| Save Log     Eckele     * 20 A       Save Log     Communication       Direct I2C Communication     Votage       Votage     * 10000       Votage     * 10000       Votage     * 1                                                                                                    |                                        | RDischarge Disabled:     | RDischarge Disabled:     |                                                      |
| Image: Current Opdate     Image: Current Opdate       Sevelog: Cextog: CAddress: 0/08 +     Sovi 110h-C100hdl       Voti: \$\$ \$ \$ \$ \$ \$ \$ \$ \$ \$ \$ \$ \$ \$ \$ \$ \$ \$                                                                                                     |                                        | ILimit:                  | ILimit: <                | SW2 FB 0000                                          |
| weeteng         Certeng         CAddress         0.000         Fill 4000           Weeting         Center         1.0000         Votes         0.000 A           Direct 12C Communication         Votes         0.000 A         0.000 A           Votes         0.000 A         0.000 A         0.000 A           Votes         0.000 A         0.000 A         0.000 A           Votes         0.000 A         0.000 A         0.000 A           Votes         0.000 A         0.000 A         0.000 A           Votes         0.000 A         0.000 A         0.000 A           Votes         0.000 B         0.000 A         0.000 A           Votes         0.000 B         0.000 A         0.000 A           Votes         0.000 B         0.000 A         0.000 A           Votes         0.000 B         0.000 A         0.000 A           Votes         0.000 B         0.000 A         0.000 A           Votes         0.000 B         0.000 A         0.000 A           Votes         0.000 B         0.000 A         0.000 A           Votes         0.000 B         0.000 A         0.000 A           Votes         0.000 A         0.000 A         0.000 A <th></th> <th>Update</th> <th>Update</th> <th></th>                                                                                                    |                                        | Update                   | Update                   |                                                      |
| Since Log         Clear Log         CL Address         Out         It is 000         Voits # 0000         It is 000         Voits # 0000 A         It is 000         Voits # 0000 A         It is 000 A         Voits # 0000 A         It is 000 A         Voits # 0000 A         It is 000 A         Voits # 0000 A         It is 000 A         Voits # 0000 A         It is 000 A         Voits # 0000 A         It is 000 A         Voits # 0000 A         It is 000 A         Voits # 0000 A         It is 000 A         Voits # 0000 A         It is 000 A         Voits # 0000 A         It is 000 A         Voits # 0000 A         It is 000 A         Voits # 0000 A         It is 000 A         Voits # 0000 A         It is 000 A         Voits # 0000 A         It is 000 A         Voits # 0000 A         It is                                                                                                    | *                                      |                          |                          | VOUT: 1.3500 V FPWM: OFF ILm = 2.0 A                 |
| Note (s)         Carlos (s)         Carlos (s)         Consection           Viste (s)         Vaty (s)         118000 V         Vaty (s)         0000 A           Viste (s)         Vaty (s)         118000 V         00000 A         000           Viste (s)         Carlos (s)         0000 V         00000 A         000           Viste (s)         Supply Enabled:         Vaty (s)         0000 V         00000 A           Viste (s)         Standy Chalted:         Vaty (s)         Vaty (s)         Vaty (s)         Vaty (s)           Device State         OHODE Enabled:         FWM Enabled:         Vaty (s)         Vaty (s)                                                                                                    | Control Charles Decautors 0.02 =       | SW3 FUNCTIONAL           | ELOAD                    | VSLP: L3500 V LPM: OFF                               |
| Direct I2C Communication         Value         Image: Particular State         Odde         Odd                                                                                                    | Save Log Clear Log I2C Address: 0000 + | Vout: + 1.8000 V         | Voltage Current          | DVS: 3.125 mV/us OMODE: OFF                          |
| B2C Dyte Read/Wirke     Mode     Wole     Image: mail and the second stability       Register     0.00     Read     # FINA       Obter     0.00     Write     0.00       Write     0.00     Write     0.00       Detec     0.00     Write     0.00       PMM Endabled     Image: mail and the second stability     0.00       PWM Endabled     Image: mail and the second stability     0.00       StANDBY     Endet the second stability     1.00       Bable 0.1     Update     0.00                                                                                                    | lirect I2C Communication               | Vstbv: + I.800 V         | A 000.0 V 0.000 A        | ÷                                                    |
| QC Dyle Read Winte         Mode         Supply Enabled         Update           Register         0:00         Read         # FUNC         Standby Chabled         Update           Dete:         0:00         Write         Off         Control (Fabled)         FUNC         Function (Fabled)           Dete:         0:00         Write         Off         FUNC         Function (Fabled)         FUNC         Function (Fabled)         FUNC         Function (Fabled)         FUNC         Function (Fabled)         FUNC         Function (Fabled)         FUNC         Function (Fabled)         Function (Fabled)         Funct                                                                                                    |                                        | Vslp: +                  | EN: ISET: 0 v mA         |                                                      |
| Register:         0.00         Pard         FRUNC         Stonday Dabled:         IN         SW3         LX           Dobi:         0.00         Write:         0.00         Visit:         IN         SW3         LX           Device:         0.00         Write:         IN         SW3         LX         Visit:         No         Visit:         No         SW3         LX         Visit:         No         SW3         LX         Visit:         No         SW3         LX         Visit:         No         SW3         LX         Visit:         No         SW3         LX         Visit:         No         SW3         LX         Visit:         SW3         LX         Visit:         SW3         LX         Visit:         SW3         LX         Visit:         SW3         LX         Visit:         SW3         LX         Visit:         SW3         LX         Visit:         SW3         LX         Visit:         SW3         LX         Visit:         SW3         LX         Visit:         SW3         LX         Visit:         SW3         LX         Visit:         SW3         LX         Visit:         SW3         LX         SW3         LX         LX         SW3         LX                                                                                                    | C Byte Read/Write Mode                 | Supply Enabled:          |                          |                                                      |
| Data:     0.00     Write     OTP     LPM Enabled:     0.000 Enabled:     0.000 Enabled: <t< th=""><th>egister: 0x00 Read @ FUNC</th><th>Standby Enabled:</th><th>opone</th><th>swa in month and</th></t<>                                                                                                    | egister: 0x00 Read @ FUNC              | Standby Enabled:         | opone                    | swa in month and                                     |
| OMODE Enabled:     WOULT 12000 V     Prove ON V       Device State     PFWM Enabled:     VUUT 12000 V     VUUT 12000 V       Device State     PFWM Enabled:     VUUT 12000 V     VUUT 12000 V       STANDEY     Line:      20 A       Baste: 0.1     Update                                                                                                    | ata: 0x00 Write OTP                    | LPM Enabled:             |                          | IN IN 3,300 V                                        |
| Device State     FPWM finalshite     VSLP L000 V     LPRA OFF       STANDBY     Link (      OMODEL OFF       Bulke 0.1     Update                                                                                                    |                                        | OMODE Enabled:           |                          | VSTBV: 1.8000 V STDBY: ON                            |
| STANDBY Lish: Diskharge Disabled: Diskoharge Disabled: Diskoharge Diskoharge Disabled: Diskoharge Disabled: Diskoharge Diskoharge Di                                                                                                    |                                        | FPWM Enabled:            |                          | VSLP: 1.8000 V LPM: OFF                              |
| STANDBY Limit: ( ) 20A                                                                                                    | levice State                           | RDischarge Disabled:     |                          | OMODE OFF                                            |
| Bude 0.1 Update                                                                                                    | TANDBY                                 | ILimit: 4                |                          | =                                                    |
|                                                                                                    | uild: 0.1                              | Update                   |                          |                                                      |

#### 7.4.3 Switching Supplies panel

The Switching Supplies panel allows users to adjust the functional parameters of each supply.

```
KTFRDMPF1550EVMUG
```

#### FRDM-PF1550EVM evaluation board

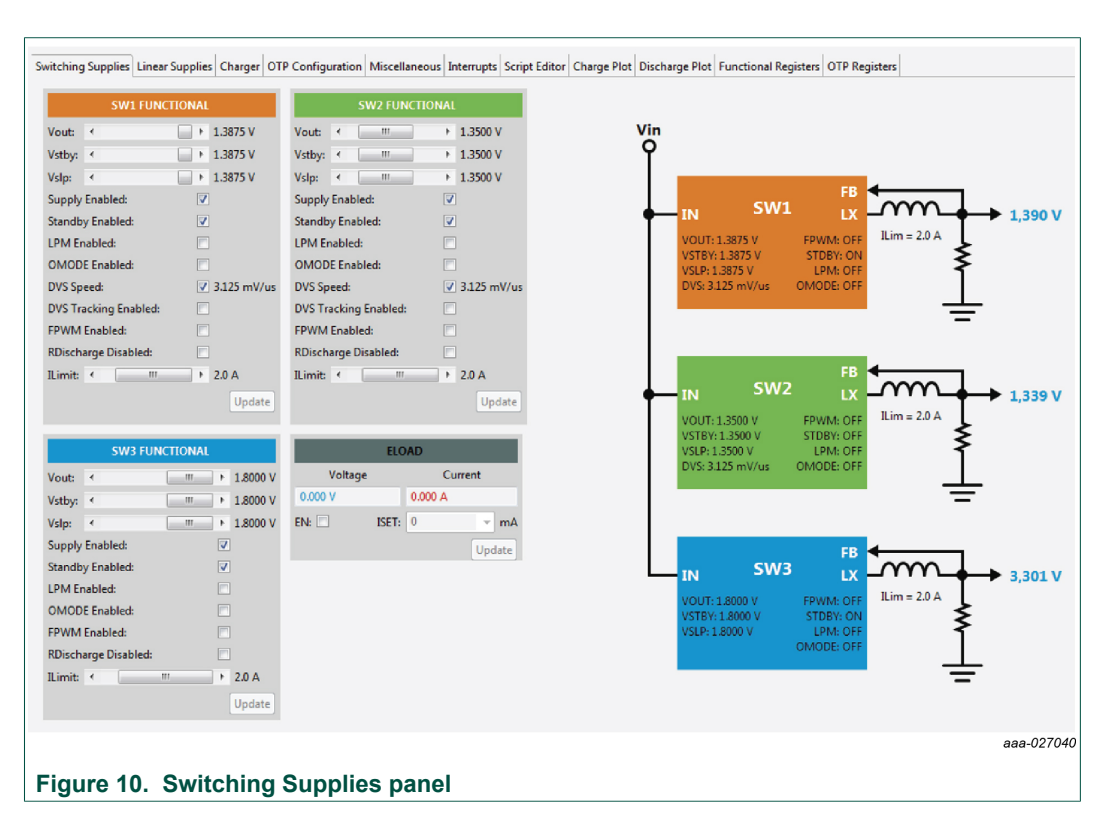

To change supply parameters, click and adjust the desired control. An **UPDATE** button appears whenever a change is made, and pressing the **UPDATE** button writes the change to the PMIC.

**Note:** Multiple changes can be made at a time, and all changes are written when the **UPDATE** button is pressed.

#### 7.4.4 Linear Supplies panel

The Linear Supplies panel allows users to adjust the functional parameters of each linear regulator. To change supply parameters, click and adjust the desired control.

FRDM-PF1550EVM evaluation board

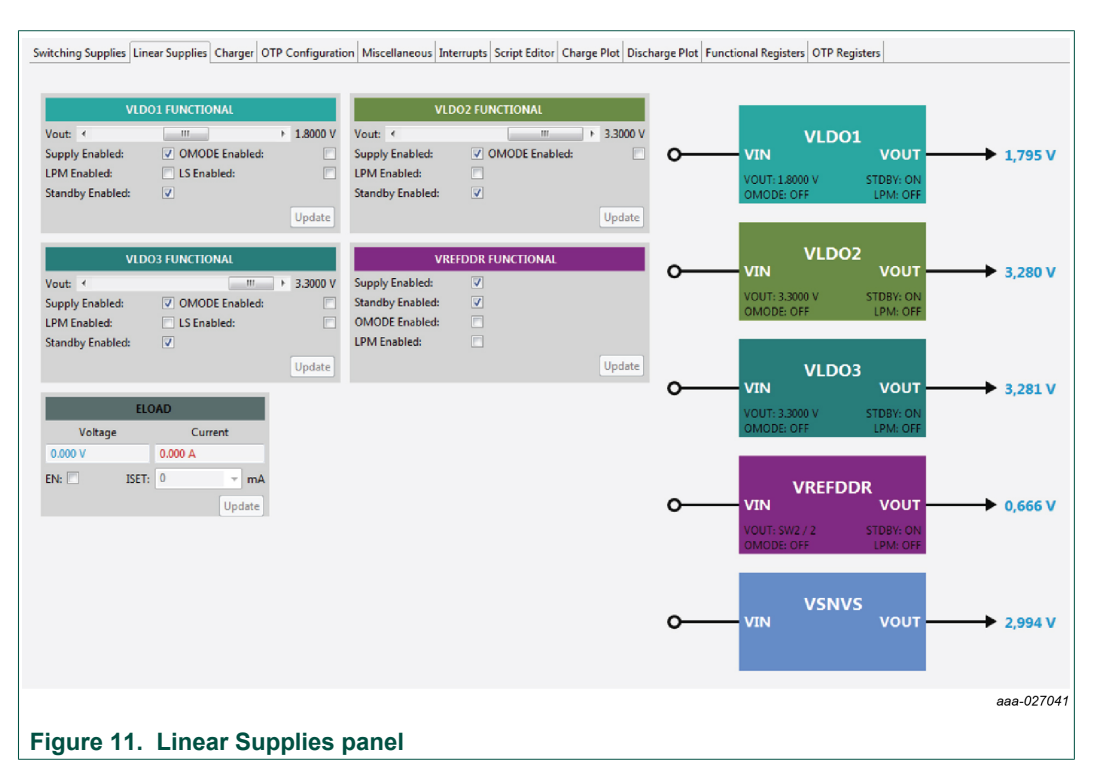

An **UPDATE** button appears whenever a change is made, and pressing the **UPDATE** button writes the change to the PMIC.

**Note:** Multiple changes can be made at a time, and all changes are written when the **UPDATE** button is pressed.

#### 7.4.5 Charger panel

The charger panel contains all the functions dedicated to the battery charging and monitoring.

FRDM-PF1550EVM evaluation board

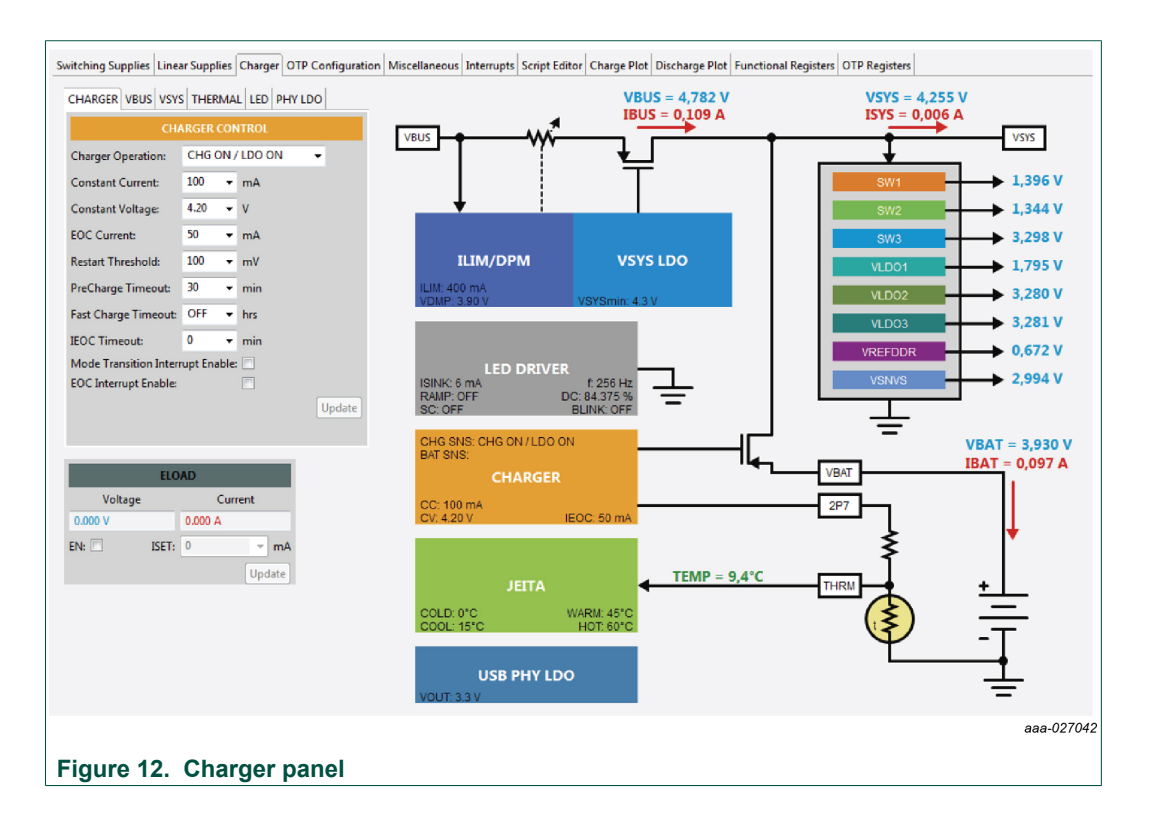

#### 7.4.6 OTP Configuration panel

The OTP Configuration panel allows access and editing of the PF1550 startup parameters.

FRDM-PF1550EVM evaluation board

| MIC CHARGER         |               |        |                      |                                                                                                    |                                                                                                    |                   |                      |     |  |
|---------------------|---------------|--------|----------------------|----------------------------------------------------------------------------------------------------|----------------------------------------------------------------------------------------------------|-------------------|----------------------|-----|--|
| VSTEM SWI SWZ       | SW3 LINA UN2  |        |                      |                                                                                                    | PF15                                                                                                    | 50 POWER UP       | TIMING               |     |  |
| OTP SYSTE           | M PARAMETERS  |        |                      |                                                                                                    |                                                                                                    |                   |                      |     |  |
| PWRON Configuration | IT LEVEL SEN  | SITIVE | OFF                  | Vout: 0.6000 V DVS                                                                                               | Ramp: 6.250 us                                                                                                    |                   |                      |     |  |
| Sequencer Clock:    | 0.5           | • ms   |                      | SEQ Delay: 0 ms                                                                                                  |                                                                                                    |                   |                      |     |  |
| Enter Fault Mode    | E1            |        | -                    |                                                                                                    |                                                                                                    |                   |                      |     |  |
| 2C Address:         | 0,408         | •      |                      |                                                                                                    |                                                                                                    |                   |                      |     |  |
| N Det. Threshold    | 3.0 V   2.9 V |        | OFF                  | Vent: 0.8000 V DVS                                                                                               | Ramp: 6.250 us                                                                                                    |                   |                      |     |  |
| POR Delays          | 2             | → ms   | and a                | SEQ Delay: U ma                                                                                                  |                                                                                                    |                   |                      |     |  |
| leset Timer.        | 4             | • s    |                      |                                                                                                    |                                                                                                    |                   |                      |     |  |
|                     |               | Updat  | 1                    |                                                                                                    |                                                                                                    |                   |                      |     |  |
|                     |               |        | OFF                  | Veut: 1.8000 V                                                                                                   |                                                                                                    |                   |                      |     |  |
|                     |               |        |                      | SQ Delay10 mi                                                                                                    |                                                                                                    |                   |                      |     |  |
|                     |               |        |                      |                                                                                                    |                                                                                                    |                   |                      |     |  |
|                     |               |        |                      | ~                                                                                                    |                                                                                                    |                   |                      |     |  |
|                     |               |        | OFF                  | Vout: 0.7500 V                                                                                                   |                                                                                                    |                   |                      |     |  |
|                     |               |        |                      | sequency: o ms                                                                                                   |                                                                                                    |                   |                      |     |  |
|                     |               |        |                      |                                                                                                    |                                                                                                    |                   |                      |     |  |
|                     |               |        |                      | 100                                                                                                    |                                                                                                    |                   |                      |     |  |
|                     |               |        | OFF                  | Vout: 1.8500 V                                                                                                   |                                                                                                    |                   |                      |     |  |
|                     |               |        |                      | Sequences and                                                                                                    |                                                                                                    |                   |                      |     |  |
|                     |               |        |                      |                                                                                                    |                                                                                                    |                   |                      |     |  |
|                     |               |        |                      | 140                                                                                                    |                                                                                                    |                   |                      |     |  |
|                     |               |        | 2010                 | O SED Dalard mr.                                                                                                 |                                                                                                    |                   |                      |     |  |
|                     |               |        |                      |                                                                                                    |                                                                                                    |                   |                      |     |  |
|                     |               |        |                      |                                                                                                    |                                                                                                    |                   |                      |     |  |
|                     |               |        |                      | and the second second second second second second second second second second second second second second second |                                                                                                    |                   |                      |     |  |
|                     |               |        | 211113               | 6 SEQ Delay: 0 ms                                                                                                |                                                                                                    |                   |                      |     |  |
|                     |               |        |                      |                                                                                                    |                                                                                                    |                   |                      |     |  |
|                     |               |        |                      |                                                                                                    |                                                                                                    |                   |                      |     |  |
|                     |               |        |                      |                                                                                                    |                                                                                                    | 2.0               |                      |     |  |
|                     |               |        |                      |                                                                                                    |                                                                                                    | TIME (ms)         |                      |     |  |
|                     |               |        | Clear CFG            | Load CFG File Load Fr                                                                                            | om PMIC                                                                                                    | Save CFG File     | Generate Repo        | a.  |  |
|                     |               |        | Constant State State | a consideration of the same                                                                                      | Construction of Construction of Construction o | Antersteinsteinen | Annecio de Societado | 054 |  |

#### Figure 13. OTP Configuration panel

Initially, the panel display is greyed out. To populate the panel, press **Edit Configuration**, and select a data source to read from.

The **Load CFG File button** opens the Configuration File Open dialog, and populates the panel with the parameters contained in this file.

The **Update From Target** button loads the OTP configuration data from the target evaluation board.

#### 7.4.7 Miscellaneous panel

The Miscellaneous panel contains general purpose commands and power down sequencing configuration.

FRDM-PF1550EVM evaluation board

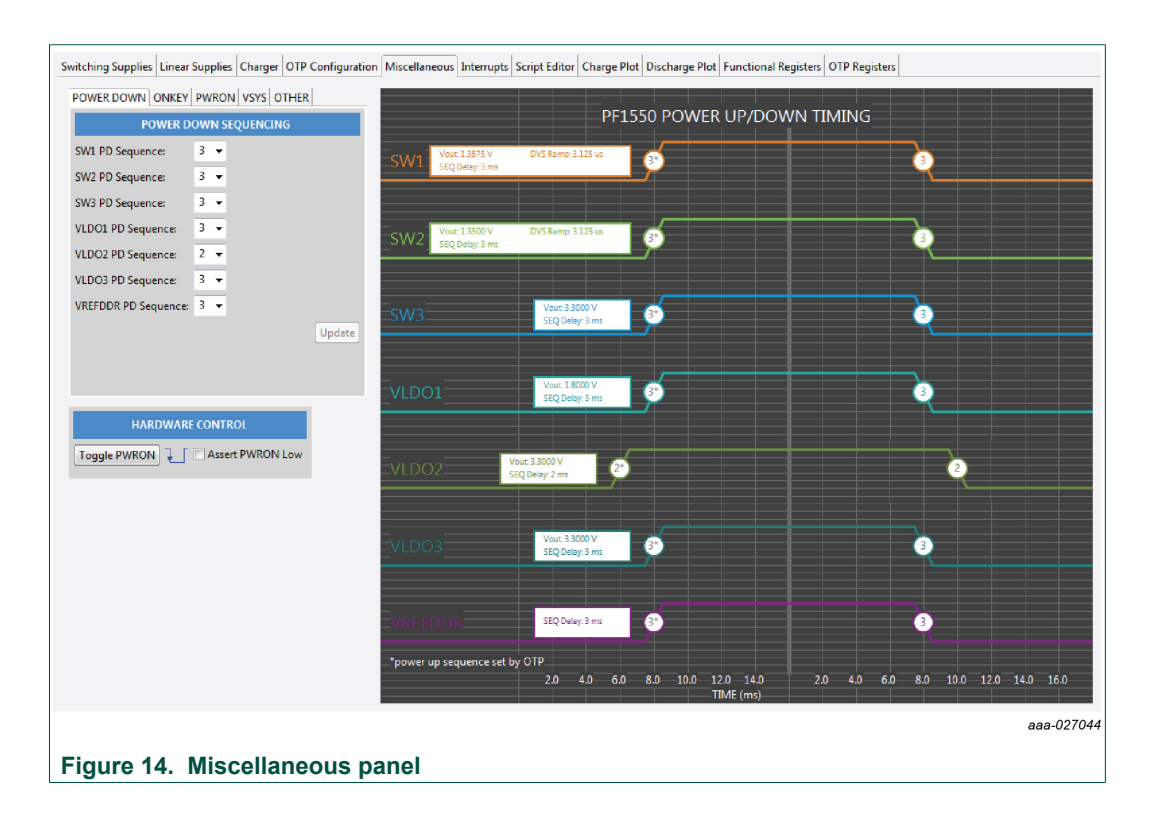

#### 7.4.8 Interrupts panel

The Interrupts panel displays the state of all PF1550 interrupts.

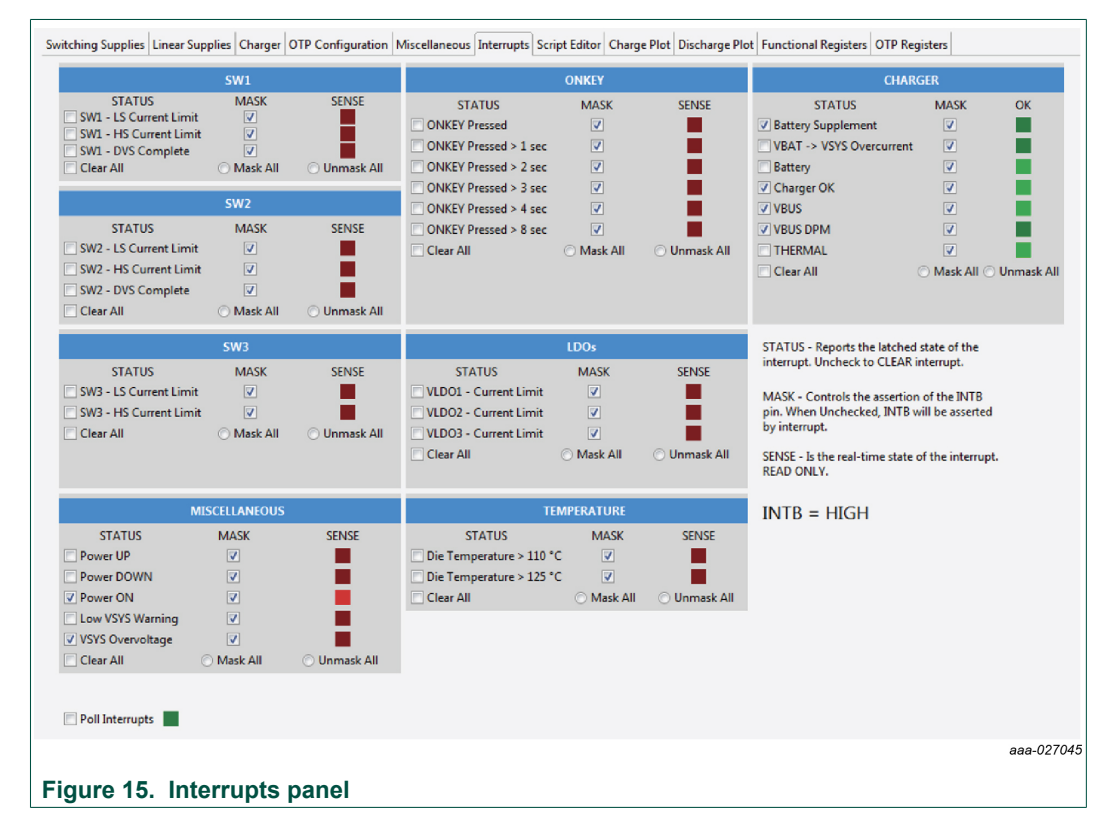

KTFRDMPF1550EVMUG

© NXP B.V. 2018. All rights reserved.

#### FRDM-PF1550EVM evaluation board

The **Interrupts** tab displays status, mask, and sense registers for INT0, INT1, INT3, and INT4. Selecting the Poll Interrupts checkbox enables update of this information with period of 500 ms. To activate interrupt, the appropriate mask has to be set. When an interrupt occurs, the appropriate checkbox is selected. Interrupt can be then cleared by unchecking this checkbox.

The state of the PF1550 INTB pin is displayed, and updated asynchronously. Interrupts that are unmasked, causes the INTB pin to go LOW while the interrupt condition exists.

The PF1550 target hardware detects when the INTB pin goes LOW, and sends a message to the GUI to indicate that an interrupt has occurred. The INTB label on the panel flashes until the interrupt condition is cleared.

FRDM-PF1550EVM evaluation board

#### 7.4.9 Script Editor panel

The Script Editor panel allows the user to write and execute scripts that exercise various functions on the PF1550 PMIC, including setting voltages on the regulators, reading and writing I<sup>2</sup>C addresses, and clearing interrupts. Script commands can be written directly in an editor window. Alternatively, the user can build the scripts by selecting commands from drop-down menus and entering the appropriate values.

The scripts are executed within the **Files:** section of the panel and the results are displayed in the **Script Log** section.

Completed scripts can be saved as text files for later use. Commands can be generated easily.

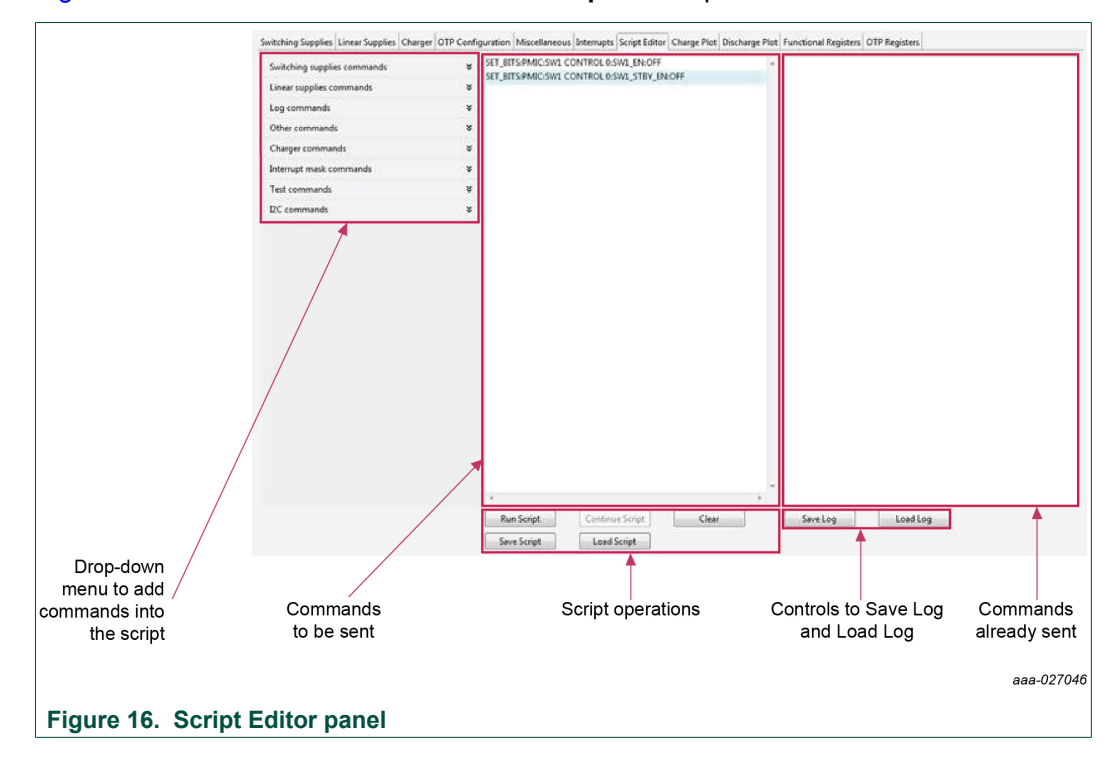

Figure 16 shows the main elements in the Script Editor panel.

#### FRDM-PF1550EVM evaluation board

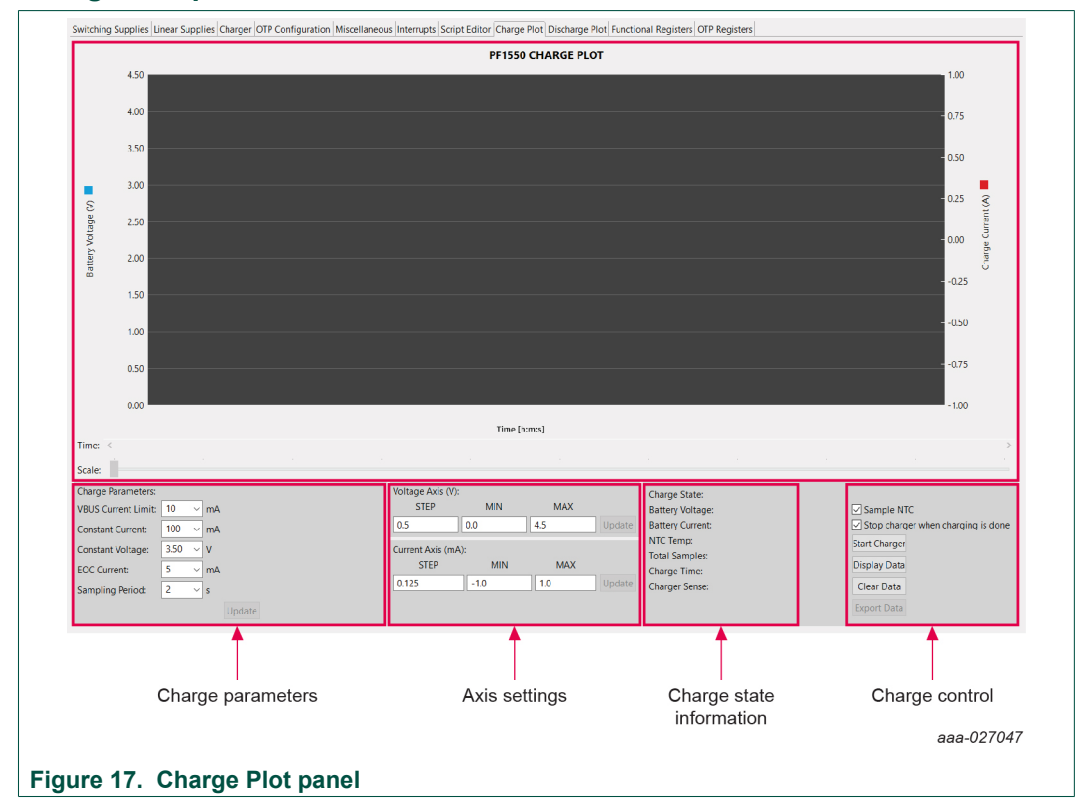

#### 7.4.10 Charge Plot panel

FRDM-PF1550EVM evaluation board

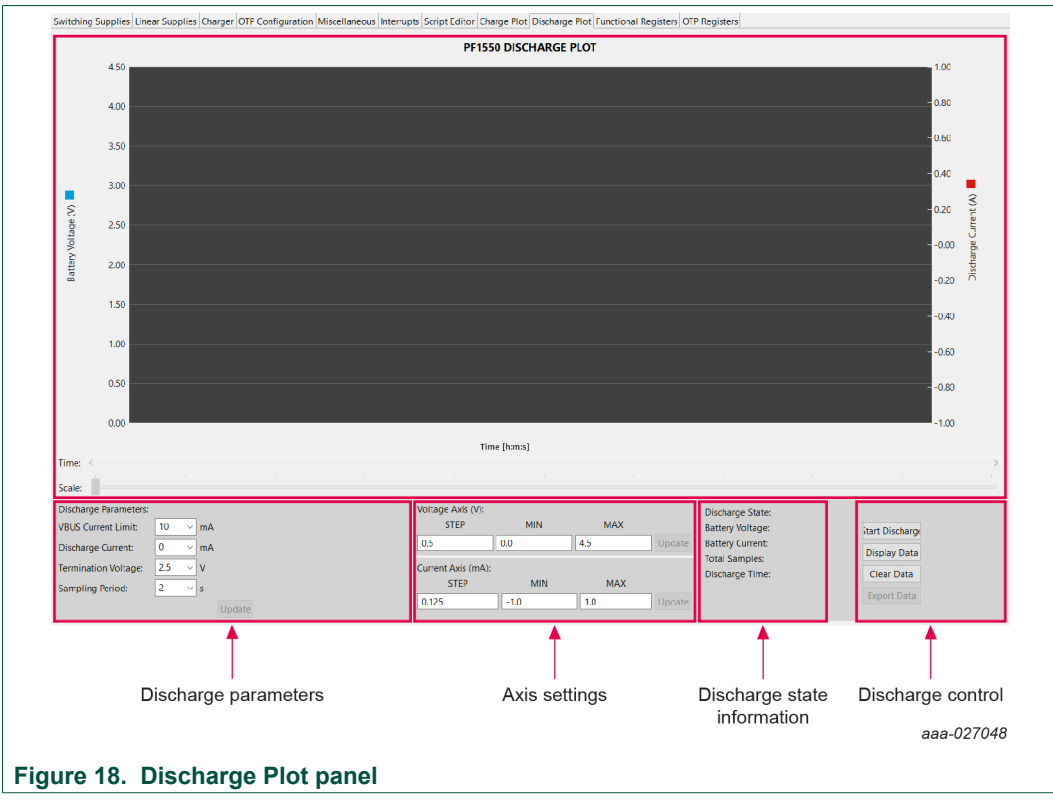

#### 7.4.11 Discharge Plot panel

#### 7.4.12 Functional Registers panel

In the Functional Registers panel, clicking on a checkbox immediately sets or clears the corresponding register bit. Key bit-fields in each register are decoded to assist in displaying the actual state of each parameter.

Registers are grouped within each tab by function.

#### FRDM-PF1550EVM evaluation board

| IISC 1 | MISC 2  | INT 1 INT 2 | SW1 S   | V2 SW3  | SW PD SEQ | LIN1   | LIN2 LIN PE | D SEQ CHG1 | CHG2 | CHG3 CHG4                                                                                                    |
|--------|---------|-------------|---------|---------|-----------|--------|-------------|------------|------|----------------------------------------------------------------------------------------------------|
| DDRESS |         |             |         | COINCEL | L CONTROL |        |             |            |      | Coincell charging vol. = 1.8 V<br>Coincell charger = disabled                                                                                             |
| 0x30   | D7      | D6          | 05 🔳 🕻  | 14      | ] D3 [    | D2     | 🗖 D1        | 🗖 D0       | 0x00 |                                                                                                    |
| PAGEO  |         |             | CHEN    | vcc     | DIN3 V    | COIN2  | VCOIN1      | VCOIN0     |      |                                                                                                    |
| DDRESS |         |             |         | POWER   | CONTROL 0 |        |             |            |      | Standby pin delay = no delay<br>Standby pin polarity = high<br>RESETBMCU pin delay = no delay                                                             |
| 0x58   | 🗌 D7    | 🕅 D6        | D5      | D4      | D3        | D2     | D1          | 🕅 D0       | 0x00 | UNKEY IOW duration = 4                                                                                                    |
| PAGE 0 | TGRST1  | TGRST0      | PORDLY2 | PORDLY1 | PORDLYO   | STBINV | STBDLV1     | STBDLY0    |      |                                                                                                    |
| DDRESS |         |             |         | POWER   | CONTROL 1 |        |             |            |      | PWRON debounce = 31.25   31.25 ms<br>ONKEY debounce = 31.25   31.25 ms<br>REGS_DISABLE or Sleep mode = disabled<br>System restart on PWRON low = disabled |
| 0x59   | D7      | <b>D</b> 6  | D5      | D4      | D3        | D2     | D1          | <b>D</b> 0 | 0x00 | LDO shut down = disabled<br>Turn off via ONKEY = disabled                                                                                                 |
| PAGE 0 | OKEYRST | SCP         | RST     | PONRST  | ONKEY1    | ONKEYO | PWRON1      | PWRON0     |      | UVDET through a ld = 2.0 V L 2.0 V                                                                                                    |
| DDRESS |         |             |         | POWER   | CONTROL 2 |        |             |            |      | Low SYS warn. threshold = 3.3 V   3.1 V                                                                                                    |
| 0x5A   | D7      | D6          | D5 🔄 D  | 4 🔳 🖸   | 13        | D2     | D1          | D0         | 0x00 |                                                                                                    |
| PAGE 0 |         |             |         | LOWS    | IS1 LOV   | VSYS0  | UVDET1      | UVDET0     |      |                                                                                                    |
| DDRESS |         |             |         | POWER   | CONTROL 3 |        |             |            |      | GOIO_SHIP mode = disabled<br>CORE_OFF mode = disabled                                                                                                    |
| 0x5B   | D7      | D6          | D5      | D4      | D3        | D2     | 🗖 D1        | D0         | 0x00 |                                                                                                    |
| PAGEO  |         |             |         |         |           |        | COREOFF     | SHIP       |      |                                                                                                    |
|        |         |             |         |         |           |        |             |            |      |                                                                                                    |

#### 7.4.13 OTP Registers panel

The OTP Registers panel provides bit-level access to each register.

| Sw | /itching Sup | plies Linear Supplies | Charger ( | OTP Configuration | on Miscellane | ous Interrupts | Script Editor | Charge Plot | Discharge | Plot Functional Registers OTP Registers                                                           |      |
|----|--------------|-----------------------|-----------|-------------------|---------------|----------------|---------------|-------------|-----------|---------------------------------------------------------------------------------------------------|------|
|    | MISC SL      | JP1 SUP2 CHG1         | CHG2      | CHG3              |               |                |               |             |           |                                                                                                   |      |
|    | ADDRESS      |                       |           | OTP PMIC          | CONFIGURATIO  | 0 M 0          |               |             |           | Power On Configuration = level sensitive<br>SEQ CLK SPEED = 0.5 ms<br>Enter fault mode = disabled | l    |
|    | 0x1C         | D7 D6                 | D5        | D4                | 🗂 D3          | D2             | D1            | D0          | 0x00      |                                                                                                   |      |
|    | PAGE 0       |                       |           | P                 | WRGDEN        | CLK            | PWRON         |             |           |                                                                                                   |      |
|    | ADDRESS      |                       |           | OTP PMIC          | CONFIGURATIO  | DN 1           |               |             |           | Reset delay on ONKEY press = 4<br>POR delay = no delay<br>UV detection threshold = 3.0 V   2.9 V  |      |
| 1  | 0x24         | D7 D6                 | 🗖 D5      | D4                | D3            | D2             | 🗖 D1          | D0          | 0x00      |                                                                                                   |      |
|    | PAGE 0       | UVDET1                | UVDET0    | PORDLY2           | PORDLY1       | PORDLYD        | TGRST1        | TGRST0      |           |                                                                                                   |      |
|    | ADDRESS      |                       |           | OTP PMIC          | CONFIGURATIO  | DN 2           |               |             |           | VREFDDR power up sequence = 0<br>I2C deglitch = disabled<br>I2C address = 0x08                    |      |
| 1  | 0x28         | D7 D                  | 5 📃 I     | D5 🗖 D4           | 🗖 D3          | 🕅 D2           | 🕅 D1          | D0          | 0x00      | Ship core off = disabled                                                                          |      |
|    | PAGE 0       | COFF I2CA2            | I2CA1     | I2CA0             | 12CEN         | VREFUP2        | VREFUP1       | VREFUP0     |           |                                                                                                   |      |
| 1  | ADDRESS      | S OTP CRC             |           |                   |               |                |               |             |           |                                                                                                   |      |
|    | 0x37         | D7                    | D6        | D5                | D4 🗌 D3       | 🗌 D2           | 🗌 D1          | D0          | 0x00      |                                                                                                   |      |
|    | PAGE 0       | CRCLSB                |           |                   |               |                |               |             |           |                                                                                                   |      |
|    |              |                       |           |                   |               |                |               |             |           | aaa-027                                                                                           | '050 |
| -  |              |                       |           |                   |               |                |               |             |           |                                                                                                   |      |
| F  | igure :      | 20. UTP Re            | egistei   | rs panel          |               |                |               |             |           |                                                                                                   |      |

KTFRDMPF1550EVMUG

© NXP B.V. 2018. All rights reserved.

#### FRDM-PF1550EVM evaluation board

Bits can only be changed after the Edit Configuration has been pressed.

Clicking on a checkbox immediately sets or clears the corresponding register bit. Key bit-fields in each register are decoded to assist in displaying the actual state of each parameter.

Registers are grouped within each tab by function.

While in Edit Configuration (TBB mode), the OTP data import, export, and compare buttons are visible. The buttons function the same as those on the OTP Configuration panel.

FRDM-PF1550EVM evaluation board

### 8 Schematics, board layout and bill of materials

The board schematics, board layout and bill of materials are available at <u>http://</u>www.nxp.com/FRDM-PF1550EVM on the Overview tab under Get Started.

### 9 References

The following URLs reference related NXP products and application solutions:

| NXP.com support pages | Description                  | URL                               |
|-----------------------|------------------------------|-----------------------------------|
| FRDM-PF1550EVM        | Tool summary page            | http://www.nxp.com/FRDM-PF1550EVM |
| PF1550                | Product summary page         | http://www.nxp.com/PF1550         |
| FRDM-KL25Z            | Freedom Development Platform | http://www.nxp.com/FRDM-KL25Z     |

### 10 Revision history

| <b>Revision histo</b> | Revision history |                                                                                                    |  |  |  |  |  |  |  |
|-----------------------|------------------|----------------------------------------------------------------------------------------------------|--|--|--|--|--|--|--|
| Rev                   | Date             | Description                                                                                                    |  |  |  |  |  |  |  |
| v.2.0                 | 20180307         | <ul> <li>Updated Section 4</li> <li>Deleted Jump start</li> <li>Updated Table 2</li> <li>Updated Table 6</li> <li>Updated Figure 17 and Figure 18</li> </ul> |  |  |  |  |  |  |  |
| v.1.0                 | 20170616         | Initial version                                                                                                    |  |  |  |  |  |  |  |

#### FRDM-PF1550EVM evaluation board

### **11 Legal information**

### **11.1 Definitions**

**Draft** — The document is a draft version only. The content is still under internal review and subject to formal approval, which may result in modifications or additions. NXP Semiconductors does not give any representations or warranties as to the accuracy or completeness of information included herein and shall have no liability for the consequences of use of such information.

#### 11.2 Disclaimers

Limited warranty and liability - Information in this document is believed to be accurate and reliable. However, NXP Semiconductors does not give any representations or warranties, expressed or implied, as to the accuracy or completeness of such information and shall have no liability for the consequences of use of such information. NXP Semiconductors takes no responsibility for the content in this document if provided by an information source outside of NXP Semiconductors. In no event shall NXP Semiconductors be liable for any indirect, incidental, punitive, special or consequential damages (including - without limitation - lost profits, lost savings, business interruption, costs related to the removal or replacement of any products or rework charges) whether or not such damages are based on tort (including negligence), warranty, breach of contract or any other legal theory. Notwithstanding any damages that customer might incur for any reason whatsoever, NXP Semiconductors' aggregate and cumulative liability towards customer for the products described herein shall be limited in accordance with the Terms and conditions of commercial sale of NXF Semiconductors.

**Right to make changes** — NXP Semiconductors reserves the right to make changes to information published in this document, including without limitation specifications and product descriptions, at any time and without notice. This document supersedes and replaces all information supplied prior to the publication hereof.

Suitability for use — NXP Semiconductors products are not designed, authorized or warranted to be suitable for use in life support, life-critical or safety-critical systems or equipment, nor in applications where failure or malfunction of an NXP Semiconductors product can reasonably be expected to result in personal injury, death or severe property or environmental damage. NXP Semiconductors and its suppliers accept no liability for inclusion and/or use of NXP Semiconductors products in such equipment or applications and therefore such inclusion and/or use is at the customer's own risk.

Applications — Applications that are described herein for any of these products are for illustrative purposes only. NXP Semiconductors makes no representation or warranty that such applications will be suitable for the specified use without further testing or modification. Customers are responsible for the design and operation of their applications and products using NXP Semiconductors products, and NXP Semiconductors accepts no liability for any assistance with applications or customer product design. It is customer's sole responsibility to determine whether the NXP Semiconductors product is suitable and fit for the customer's applications and products planned, as well as for the planned application and use of customer's third party customer(s). Customer should provide appropriate design and operating safeguards to minimize the risks associated with their applications and products. NXP Semiconductors does not accept any

liability related to any default, damage, costs or problem which is based on any weakness or default in the customer's applications or products, or the application or use by customer's third party customer(s). Customer is responsible for doing all necessary testing for the customer's applications and products using NXP Semiconductors products in order to avoid a default of the applications and the products or of the application or use by customer's third party customer(s). NXP does not accept any liability in this respect.

Suitability for use in automotive applications — This NXP Semiconductors product has been qualified for use in automotive applications. Unless otherwise agreed in writing, the product is not designed, authorized or warranted to be suitable for use in life support, life-critical or safety-critical systems or equipment, nor in applications where failure or malfunction of an NXP Semiconductors product can reasonably be expected to result in personal injury, death or severe property or environmental damage. NXP Semiconductors and its suppliers accept no liability for inclusion and/or use of NXP Semiconductors products in such equipment or applications and therefore such inclusion and/or use is at the customer's own risk.

**Export control** — This document as well as the item(s) described herein may be subject to export control regulations. Export might require a prior authorization from competent authorities.

Evaluation products — This product is provided on an "as is" and "with all faults" basis for evaluation purposes only. NXP Semiconductors, its affiliates and their suppliers expressly disclaim all warranties, whether express, implied or statutory, including but not limited to the implied warranties of non-infringement, merchantability and fitness for a particular purpose. The entire risk as to the quality, or arising out of the use or performance, of this product remains with customer. In no event shall NXP Semiconductors, its affiliates or their suppliers be liable to customer for any special, indirect, consequential, punitive or incidental damages (including without limitation damages for loss of business, business interruption, loss of use, loss of data or information, and the like) arising out the use of or inability to use the product, whether or not based on tort (including negligence), strict liability, breach of contract, breach of warranty or any other theory, even if advised of the possibility of such damages. Notwithstanding any damages that customer might incur for any reason whatsoever (including without limitation, all damages referenced above and all direct or general damages), the entire liability of NXP Semiconductors, its affiliates and their suppliers and customer's exclusive remedy for all of the foregoing shall be limited to actual damages incurred by customer based on reasonable reliance up to the greater of the amount actually paid by customer for the product or five dollars (US\$5.00). The foregoing limitations, exclusions and disclaimers shall apply to the maximum extent permitted by applicable law, even if any remedy fails of its essential purpose.

**Translations** — A non-English (translated) version of a document is for reference only. The English version shall prevail in case of any discrepancy between the translated and English versions.

#### 11.3 Trademarks

Notice: All referenced brands, product names, service names and trademarks are the property of their respective owners.

I<sup>2</sup>C-bus — logo is a trademark of NXP B.V.

FRDM-PF1550EVM evaluation board

### Tables

| Tab. 1. | Device features       | 5 |
|---------|-----------------------|---|
| Tab. 2. | Startup configuration | 5 |
| Tab. 3. | Board description     | 7 |
| Tab. 4. | LED locations         | 8 |

| Tab. 5. | Jumper and switch de   | efinitio | ns         | 9  |
|---------|------------------------|----------|------------|----|
| Tab. 6. | Test point definitions |          |            | 10 |
| Tab. 7. | FRDM-PF1550EVM         | to       | FRDM-KL25Z |    |
|         | connections            |          |            | 12 |

### **Figures**

| Fig. 1.  | Board description7                  |  |
|----------|-------------------------------------|--|
| Fig. 2.  | LED locations8                      |  |
| Fig. 3.  | Jumper and switch locations9        |  |
| Fig. 4.  | Test point locations10              |  |
| Fig. 5.  | Connecting FRDM-KL25Z to FRDM-      |  |
|          | PF1550EVM12                         |  |
| Fig. 6.  | Hardware configuration15            |  |
| Fig. 7.  | GUI components 18                   |  |
| Fig. 8.  | GUI startup19                       |  |
| Fig. 9.  | GUI connected to the target board19 |  |
| Fig. 10. | Switching Supplies panel 20         |  |
|          |                                     |  |

| Linear Supplies panel      | 21                                                                                                    |
|----------------------------|----------------------------------------------------------------------------------------------------|
| Charger panel              | 22                                                                                                    |
| OTP Configuration panel    | 23                                                                                                    |
| Miscellaneous panel        | 24                                                                                                    |
| Interrupts panel           | 24                                                                                                    |
| Script Editor panel        | 26                                                                                                    |
| Charge Plot panel          | 27                                                                                                    |
| Discharge Plot panel       | 28                                                                                                    |
| Functional Registers panel | 29                                                                                                    |
| OTP Registers panel        | 29                                                                                                    |
|                            | Linear Supplies panel<br>Charger panel<br>OTP Configuration panel<br>Miscellaneous panel<br>Interrupts panel<br>Script Editor panel<br>Charge Plot panel<br>Discharge Plot panel<br>Functional Registers panel<br>OTP Registers panel |

FRDM-PF1550EVM evaluation board

### Contents

| 2       Important notice       2         3       Overview of the PF1550 PMIC development         environment       3         4       Getting started       3         4.1       Kit contents/packing list       3         4.1       Kit contents/packing list       3         4.2       Required equipment       4         4.3       System requirements       4         5.1       Board overview       4         5.2       Board features       5         5.3.1       Device features       5         5.4       Board description       7         5.4.1       LED display       8         5.4.2       Jumper and switch definitions       9         5.4.3       Test point definitions       9         6       FRDM-KL25Z       Freedom       Development         Platform       12       Connecting the FRDM-KL25Z to the board       12         7.1       Setup PF1550GUI on your computer       15         7.2       Configuring the hardware and using the GUI       15         7.3       Using onboard ELOAD       17         7.4       Understanding and using the GUI       18         7.4.1       GUI panels                                                                                                    | 1      | FRDM-PF1550EVM                             | 1    |
|----------------------------------------------------------------------------------------------------|--------|--------------------------------------------|------|
| 3       Overview of the PF1550 PMIC development<br>environment       3         4       Getting started       3         4.1       Kit contents/packing list       3         4.2       Required equipment       4         4.3       System requirements       4         5.1       Board overview       4         5.2       Board features       4         5.3       Device features       5         5.4.1       LED display       8         5.4.2       Jumper and switch definitions       9         5.4.3       Test point definitions       9         5.4.4       Test point definitions       9         6       FRDM-KL25Z       Freedom Development         Platform       12       1         6.1       Connecting the FRDM-KL25Z to the board       12         7       Installing the software and setting up the hardware       15         7.1       Setup PF1550GUI on your computer       15         7.2       Configuring the hardware and using the GUI       17         7.4       Understanding and using the GUI       18         7.4.1       GUI panels       18         7.4.2       GUI panels       18         7.4.3 <td>2</td> <td>Important notice</td> <td>2</td>                                                              | 2      | Important notice                           | 2    |
| environment       3         4       Getting started       3         4.1       Kit contents/packing list       3         4.2       Required equipment       4         4.3       System requirements       4         4.3       System requirements       4         5       Getting to know the hardware       4         5.1       Board overview       4         5.2       Board features       5         5.3.1       Device features       5         5.4       Board description       7         5.4.1       LED display       8         5.4.2       Jumper and switch definitions       9         5.4.3       Test point definitions       9         6       FRDM-KL25Z       Freedom       Development         Platform       12       12         6.1       Connecting the FRDM-KL25Z to the board       12         7       Installing the software and setting up the       hardware         hardware       15       5       15         7.1       Setup PF1550GUI on your computer       15         7.2       Configuring the hardware and using the GUI       18         7.4.1       GUI structure for PF1550<                                                                                                    | 3      | Overview of the PF1550 PMIC development    |      |
| 4       Getting started       3         4.1       Kit contents/packing list       3         4.2       Required equipment       4         4.3       System requirements       4         5       Getting to know the hardware       4         5.1       Board overview       4         5.2       Board features       4         5.3       Device features       5         5.4.1       LED display       8         5.4.2       Jumper and switch definitions       9         5.4.3       Test point definitions       9         6       FRDM-KL25Z       Freedom       Development         Platform       12         6.1       Connecting the FRDM-KL25Z to the board       12         7       Installing the software and setting up the hardware       15         7.1       Setup PF1550GUI on your computer       15         7.2       Configuring the hardware and using the GUI for control and monitoring       15         7.3       Using onboard ELOAD       17         7.4       Understanding and using the GUI       18         7.4.1       GUI panels       18         7.4.2       GUI panels       18         7.4.3                                                                                                    |        | environment                                | 3    |
| 4.1       Kit contents/packing list       3         4.2       Required equipment       4         4.3       System requirements       4         5       Getting to know the hardware       4         5.1       Board overview       4         5.2       Board features       4         5.3       Device features       5         5.3.1       Device description       7         5.4       Board description       7         5.4.1       LED display       8         5.4.2       Jumper and switch definitions       9         5.4.3       Test point definitions       9         6       FRDM-KL25Z       Freedom       Development         Platform       12       Connecting the FRDM-KL25Z to the board       12         7       Installing the software and setting up the hardware       15       15         7.1       Setup PF1550GUI on your computer       15         7.2       Configuring the hardware and using the GUI       16         7.4       Understanding and using the GUI       18         7.4.1       GUI structure for PF1550       18         7.4.2       GUI panels       18         7.4.3       Switching Supplies                                                                                                    | 4      | Getting started                            | 3    |
| 4.2       Required equipment       4         4.3       System requirements       4         5       Getting to know the hardware       4         5.1       Board overview       4         5.2       Board features       4         5.3       Device features       5         5.3.1       Device description       5         5.4.1       LED display       8         5.4.2       Jumper and switch definitions       9         5.4.3       Test point definitions       9         6       FRDM-KL25Z       Freedom       Development         Platform       12       12       12         6.1       Connecting the FRDM-KL25Z to the board       12         7       Installing the software and setting up the hardware       15         7.1       Setup PF1550GUI on your computer       15         7.2       Configuring the hardware and using the GUI for control and monitoring       15         7.3       Using onboard ELOAD       17         7.4       Understanding and using the GUI       18         7.4.1       GUI panels       18         7.4.2       GUI panels       18         7.4.3       Switching Supplies panel       21<                                                                                                    | 4.1    | Kit contents/packing list                  | 3    |
| 4.3       System requirements       4         5       Getting to know the hardware       4         5.1       Board overview       4         5.2       Board features       4         5.3       Device features       5         5.4.1       LED display       8         5.4.2       Jumper and switch definitions       9         5.4.3       Test point definitions       9         6       FRDM-KL25Z       Freedom       Development         Platform       12       12       12         6.1       Connecting the FRDM-KL25Z to the board       12         7       Installing the software and setting up the hardware       15         7.1       Setup PF1550GUI on your computer       15         7.2       Configuring the hardware and using the GUI for control and monitoring       15         7.3       Using onboard ELOAD       17         7.4       Understanding and using the GUI       18         7.4.2       GUI panels       18         7.4.3       Switching Supplies panel       20         7.4.4       Linear Supplies panel       21         7.4.3       Switching Supplies panel       22         7.4.7       Miscellaneous pa                                                                                            | 4.2    | Required equipment                         | 4    |
| 5       Getting to know the hardware       4         5.1       Board overview       4         5.2       Board features       4         5.3       Device features       5         5.3.1       Device description       5         5.4       Board description       7         5.4.1       LED display       8         5.4.2       Jumper and switch definitions       9         5.4.3       Test point definitions       9         6       FRDM-KL25Z       Freedom       Development         Platform       12       12       12         6.1       Connecting the FRDM-KL25Z to the board       12         7       Installing the software and setting up the hardware       15         7.1       Setup PF1550GUI on your computer       15         7.2       Configuring the hardware and using the GUI for control and monitoring       15         7.3       Using onboard ELOAD       17         7.4       Understanding and using the GUI       18         7.4.2       GUI panels       18         7.4.3       Switching Supplies panel       20         7.4.4       Linear Supplies panel       21         7.4.5       Charger panel                                                                                                    | 4.3    | System requirements                        | 4    |
| 5.1       Board overview       4         5.2       Board features       4         5.3       Device features       5         5.3.1       Device description       5         5.4       Board description       7         5.4.1       LED display       8         5.4.2       Jumper and switch definitions       9         5.4.3       Test point definitions       9         6       FRDM-KL25Z       Freedom       Development         Platform       12       12       12         7       Installing the software and setting up the hardware       15         7.1       Setup PF1550GUI on your computer       15         7.2       Configuring the hardware and using the GUI for control and monitoring       15         7.3       Using onboard ELOAD       17         7.4       Understanding and using the GUI       18         7.4.1       GUI panels       18         7.4.2       GUI panels       18         7.4.3       Switching Supplies panel       20         7.4.4       Linear Supplies panel       21         7.4.6       OTP Configuration panel       22         7.4.7       Miscellaneous panel       23 <td>5</td> <td>Getting to know the hardware</td> <td> 4</td>                                                      | 5      | Getting to know the hardware               | 4    |
| 5.2       Board features       4         5.3       Device features       5         5.3.1       Device description       5         5.4       Board description       7         5.4.1       LED display       8         5.4.2       Jumper and switch definitions       9         5.4.3       Test point definitions       9         6       FRDM-KL25Z       Freedom       Development         Platform       12         6.1       Connecting the FRDM-KL25Z to the board       12         7       Installing the software and setting up the       hardware         hardware       15       7.1       Setup PF1550GUI on your computer       15         7.2       Configuring the hardware and using the GUI       15       7.3       Using onboard ELOAD       17         7.4       Understanding and using the GUI       18       7.4.1       GUI structure for PF1550       18         7.4.2       GUI panels       18       7.4.3       Switching Supplies panel       19         7.4.4       Linear Supplies panel       20       7.4.5       Charger panel       21         7.4.5       Charger panel       21       24       7.4.9       Script Editor panel       2                                                                     | 5.1    | Board overview                             | 4    |
| 5.3       Device features       5         5.3.1       Device description       5         5.4       Board description       7         5.4.1       LED display       8         5.4.2       Jumper and switch definitions       9         5.4.3       Test point definitions       9         6       FRDM-KL25Z       Freedom       Development         Platform       12         6.1       Connecting the FRDM-KL25Z to the board       12         7       Installing the software and setting up the       hardware         hardware       15       15         7.1       Setup PF1550GUI on your computer       15         7.2       Configuring the hardware and using the GUI       16         for control and monitoring       15       17         7.4       Understanding and using the GUI       18         7.4.1       GUI structure for PF1550       18         7.4.2       GUI panels       18         7.4.3       Switching Supplies panel       20         7.4.4       Linear Supplies panel       21         7.4.5       Charger panel       22         7.4.7       Miscellaneous panel       22         7.4.8                                                                                                    | 5.2    | Board features                             | 4    |
| 5.3.1       Device description       5         5.4       Board description       7         5.4.1       LED display       8         5.4.2       Jumper and switch definitions       9         5.4.3       Test point definitions       9         6       FRDM-KL25Z       Freedom       Development         Platform       12         6.1       Connecting the FRDM-KL25Z to the board       12         7       Installing the software and setting up the hardware       15         7.1       Setup PF1550GUI on your computer       15         7.2       Configuring the hardware and using the GUI for control and monitoring       15         7.3       Using onboard ELOAD       17         7.4       Understanding and using the GUI       18         7.4.1       GUI structure for PF1550       18         7.4.2       GUI panels       19         7.4.3       Switching Supplies panel       20         7.4.4       Linear Supplies panel       21         7.4.5       Charger panel       22         7.4.6       OTP Configuration panel       22         7.4.7       Miscellaneous panel       23         7.4.8       Interrupts panel       24                                                                                        | 5.3    | Device features                            | 5    |
| 5.4       Board description       7         5.4.1       LED display       8         5.4.2       Jumper and switch definitions       9         5.4.3       Test point definitions       9         6       FRDM-KL25Z       Freedom       Development         Platform       12         6.1       Connecting the FRDM-KL25Z to the board       12         7       Installing the software and setting up the hardware       15         7.1       Setup PF1550GUI on your computer       15         7.2       Configuring the hardware and using the GUI for control and monitoring       15         7.3       Using onboard ELOAD       17         7.4       Understanding and using the GUI       18         7.4.1       GUI structure for PF1550       18         7.4.2       GUI panels       18         7.4.3       Switching Supplies panel       19         7.4.4       Linear Supplies panel       20         7.4.5       Charger panel       21         7.4.6       OTP Configuration panel       22         7.4.7       Miscellaneous panel       24         7.4.9       Script Editor panel       24         7.4.10       Charge Plot panel       28<                                                                                   | 5.3.1  | Device description                         | 5    |
| 5.4.1       LED display       8         5.4.2       Jumper and switch definitions       9         5.4.3       Test point definitions       9         6       FRDM-KL25Z       Freedom       Development         Platform       12         6.1       Connecting the FRDM-KL25Z to the board       12         7       Installing the software and setting up the hardware       15         7.1       Setup PF1550GUI on your computer       15         7.2       Configuring the hardware and using the GUI for control and monitoring       15         7.3       Using onboard ELOAD       17         7.4       Understanding and using the GUI       18         7.4.1       GUI structure for PF1550       18         7.4.2       GUI panels       18         7.4.3       Switching Supplies panel       19         7.4.4       Linear Supplies panel       20         7.4.5       Charger panel       21         7.4.6       OTP Configuration panel       22         7.4.7       Miscellaneous panel       23         7.4.8       Interrupts panel       24         7.4.9       Script Editor panel       27         7.4.10       Charge Plot panel       2                                                                                   | 5.4    | Board description                          | 7    |
| 5.4.2       Jumper and switch definitions       9         5.4.3       Test point definitions       9         6       FRDM-KL25Z       Freedom       Development         Platform       12         6.1       Connecting the FRDM-KL25Z to the board       12         7       Installing the software and setting up the hardware       15         7.1       Setup PF1550GUI on your computer       15         7.2       Configuring the hardware and using the GUI for control and monitoring       15         7.3       Using onboard ELOAD       17         7.4       Understanding and using the GUI       18         7.4.1       GUI panels       18         7.4.2       GUI panels       18         7.4.3       Switching Supplies panel       19         7.4.4       Linear Supplies panel       20         7.4.5       Charger panel       21         7.4.6       OTP Configuration panel       22         7.4.7       Miscellaneous panel       23         7.4.8       Interrupts panel       24         7.4.9       Script Editor panel       28         7.4.10       Charge Plot panel       29         8       Schematics, board layout and bill of material                                                                          | 5.4.1  | LED display                                | 8    |
| 5.4.3       Test point definitions       9         6       FRDM-KL25Z       Freedom       Development         Platform       12         6.1       Connecting the FRDM-KL25Z to the board       12         7       Installing the software and setting up the hardware       15         7.1       Setup PF1550GUI on your computer       15         7.2       Configuring the hardware and using the GUI for control and monitoring       15         7.3       Using onboard ELOAD       17         7.4       Understanding and using the GUI       18         7.4.1       GUI panels       18         7.4.2       GUI panels       18         7.4.3       Switching Supplies panel       19         7.4.4       Linear Supplies panel       20         7.4.5       Charger panel       21         7.4.6       OTP Configuration panel       22         7.4.7       Miscellaneous panel       23         7.4.8       Interrupts panel       24         7.4.9       Script Editor panel       28         7.4.10       Charge Plot panel       28         7.4.13       OTP Registers panel       29         8       Schematics, board layout and bill of materials                                                                                 | 5.4.2  | Jumper and switch definitions              | 9    |
| 6       FRDM-KL25Z       Freedom       Development         Platform       12         6.1       Connecting the FRDM-KL25Z to the board       12         7       Installing the software and setting up the<br>hardware       15         7.1       Setup PF1550GUI on your computer       15         7.2       Configuring the hardware and using the GUI<br>for control and monitoring       15         7.3       Using onboard ELOAD       17         7.4       Understanding and using the GUI       18         7.4.1       GUI structure for PF1550       18         7.4.2       GUI panels       18         7.4.3       Switching Supplies panel       19         7.4.4       Linear Supplies panel       20         7.4.5       Charger panel       21         7.4.6       OTP Configuration panel       22         7.4.7       Miscellaneous panel       23         7.4.8       Interrupts panel       24         7.4.9       Script Editor panel       27         7.4.10       Charge Plot panel       28         7.4.12       Functional Registers panel       29         8       Schematics, board layout and bill of<br>materials       31         9       References<                                                                 | 5.4.3  | Test point definitions                     | 9    |
| Platform126.1Connecting the FRDM-KL25Z to the board127Installing the software and setting up the<br>hardware157.1Setup PF1550GUI on your computer157.2Configuring the hardware and using the GUI<br>for control and monitoring157.3Using onboard ELOAD177.4Understanding and using the GUI187.4.1GUI structure for PF1550187.4.2GUI panels187.4.3Switching Supplies panel197.4.4Linear Supplies panel207.4.5Charger panel217.4.6OTP Configuration panel227.4.7Miscellaneous panel237.4.8Interrupts panel247.4.9Script Editor panel287.4.10Charge Plot panel287.4.12Functional Registers panel298Schematics, board layout and bill of<br>materials319References3110Revision history3111Legal information32                                                                                                    | 6      | FRDM-KL25Z Freedom Development             |      |
| 6.1       Connecting the FRDM-KL25Z to the board12         7       Installing the software and setting up the hardware                                                                                                    |        | Platform                                   | 12   |
| 7       Installing the software and setting up the hardware       15         7.1       Setup PF1550GUI on your computer       15         7.2       Configuring the hardware and using the GUI for control and monitoring       15         7.3       Using onboard ELOAD       17         7.4       Understanding and using the GUI       18         7.4.1       GUI structure for PF1550       18         7.4.2       GUI panels       18         7.4.3       Switching Supplies panel       19         7.4.4       Linear Supplies panel       20         7.4.5       Charger panel       21         7.4.6       OTP Configuration panel       22         7.4.7       Miscellaneous panel       23         7.4.8       Interrupts panel       24         7.4.9       Script Editor panel       27         7.4.10       Charge Plot panel       28         7.4.12       Functional Registers panel       28         7.4.13       OTP Registers panel       29         8       Schematics, board layout and bill of materials       31         9       References       31         10       Revision history       31         11       Legal information <td< th=""><td>6.1</td><td>Connecting the FRDM-KL25Z to the board</td><td>12</td></td<> | 6.1    | Connecting the FRDM-KL25Z to the board     | 12   |
| hardware157.1Setup PF1550GUI on your computer157.2Configuring the hardware and using the GUI<br>for control and monitoring157.3Using onboard ELOAD177.4Understanding and using the GUI187.4.1GUI structure for PF1550187.4.2GUI panels187.4.3Switching Supplies panel197.4.4Linear Supplies panel207.4.5Charger panel217.4.6OTP Configuration panel227.4.7Miscellaneous panel237.4.8Interrupts panel247.4.9Script Editor panel267.4.10Charge Plot panel287.4.12Functional Registers panel298Schematics, board layout and bill of<br>materials319References3110Revision history3111Legal information32                                                                                                    | 7      | Installing the software and setting up the |      |
| 7.1Setup PF1550GUI on your computer157.2Configuring the hardware and using the GUI<br>for control and monitoring157.3Using onboard ELOAD177.4Understanding and using the GUI187.4.1GUI structure for PF1550187.4.2GUI panels187.4.3Switching Supplies panel197.4.4Linear Supplies panel207.4.5Charger panel217.4.6OTP Configuration panel227.4.7Miscellaneous panel237.4.8Interrupts panel247.4.9Script Editor panel267.4.10Charge Plot panel287.4.12Functional Registers panel298Schematics, board layout and bill of<br>materials319References3110Revision history3111Legal information32                                                                                                    |        | hardware                                   | . 15 |
| 7.2       Configuring the hardware and using the GUI for control and monitoring       15         7.3       Using onboard ELOAD       17         7.4       Understanding and using the GUI       18         7.4.1       GUI structure for PF1550       18         7.4.2       GUI panels       18         7.4.3       Switching Supplies panel       19         7.4.4       Linear Supplies panel       20         7.4.5       Charger panel       21         7.4.6       OTP Configuration panel       22         7.4.7       Miscellaneous panel       23         7.4.8       Interrupts panel       24         7.4.9       Script Editor panel       27         7.4.10       Charge Plot panel       27         7.4.11       Discharge Plot panel       28         7.4.12       Functional Registers panel       29         8       Schematics, board layout and bill of materials       31         9       References       31         10       Revision history       31         11       Legal information       32                                                                                                    | 7.1    | Setup PF1550GUI on your computer           | . 15 |
| for control and monitoring157.3Using onboard ELOAD177.4Understanding and using the GUI187.4.1GUI structure for PF1550187.4.2GUI panels187.4.3Switching Supplies panel197.4.4Linear Supplies panel207.4.5Charger panel217.4.6OTP Configuration panel227.4.7Miscellaneous panel237.4.8Interrupts panel247.4.9Script Editor panel267.4.10Charge Plot panel277.4.11Discharge Plot panel287.4.12Functional Registers panel298Schematics, board layout and bill of<br>materials319References3110Revision history3111Legal information32                                                                                                    | 7.2    | Configuring the hardware and using the GUI |      |
| 7.3Using onboard ELOAD177.4Understanding and using the GUI187.4.1GUI structure for PF1550187.4.2GUI panels187.4.3Switching Supplies panel197.4.4Linear Supplies panel207.4.5Charger panel217.4.6OTP Configuration panel237.4.7Miscellaneous panel237.4.8Interrupts panel247.4.9Script Editor panel267.4.10Charge Plot panel277.4.11Discharge Plot panel287.4.12Functional Registers panel298Schematics, board layout and bill of<br>materials319References3110Revision history3111Legal information32                                                                                                    |        | for control and monitoring                 | 15   |
| 7.4Understanding and using the GUI187.4.1GUI structure for PF1550187.4.2GUI panels187.4.3Switching Supplies panel197.4.4Linear Supplies panel207.4.5Charger panel217.4.6OTP Configuration panel227.4.7Miscellaneous panel237.4.8Interrupts panel247.4.9Script Editor panel267.4.10Charge Plot panel277.4.11Discharge Plot panel287.4.12Functional Registers panel298Schematics, board layout and bill of<br>materials319References3110Revision history3111Legal information32                                                                                                    | 7.3    | Using onboard ELOAD                        | 17   |
| 7.4.1GUI structure for PF1550187.4.2GUI panels187.4.3Switching Supplies panel197.4.4Linear Supplies panel207.4.5Charger panel217.4.6OTP Configuration panel227.4.7Miscellaneous panel237.4.8Interrupts panel247.4.9Script Editor panel267.4.10Charge Plot panel277.4.11Discharge Plot panel287.4.12Functional Registers panel287.4.13OTP Registers panel298Schematics, board layout and bill of<br>materials319References3110Revision history3111Legal information32                                                                                                    | 7.4    | Understanding and using the GUI            | . 18 |
| 7.4.2GUI panels187.4.3Switching Supplies panel197.4.4Linear Supplies panel207.4.5Charger panel217.4.6OTP Configuration panel227.4.7Miscellaneous panel237.4.8Interrupts panel247.4.9Script Editor panel267.4.10Charge Plot panel277.4.11Discharge Plot panel287.4.12Functional Registers panel287.4.13OTP Registers panel298Schematics, board layout and bill of<br>materials319References3110Revision history3111Legal information32                                                                                                    | 7.4.1  | GUI structure for PF1550                   | . 18 |
| 7.4.3Switching Supplies panel197.4.4Linear Supplies panel207.4.5Charger panel217.4.6OTP Configuration panel227.4.7Miscellaneous panel237.4.8Interrupts panel247.4.9Script Editor panel267.4.10Charge Plot panel277.4.11Discharge Plot panel287.4.12Functional Registers panel287.4.13OTP Registers panel298Schematics, board layout and bill of<br>materials319References3110Revision history3111Legal information32                                                                                                    | 7.4.2  | GUI panels                                 | 18   |
| 7.4.4Linear Supplies panel207.4.5Charger panel217.4.6OTP Configuration panel227.4.7Miscellaneous panel237.4.8Interrupts panel247.4.9Script Editor panel267.4.10Charge Plot panel277.4.11Discharge Plot panel287.4.12Functional Registers panel287.4.13OTP Registers panel298Schematics, board layout and bill of<br>materials319References3110Revision history3111Legal information32                                                                                                    | 7.4.3  | Switching Supplies panel                   | 19   |
| 7.4.5Charger panel217.4.6OTP Configuration panel227.4.7Miscellaneous panel237.4.8Interrupts panel247.4.9Script Editor panel267.4.10Charge Plot panel277.4.11Discharge Plot panel287.4.12Functional Registers panel287.4.13OTP Registers panel298Schematics, board layout and bill of<br>materials319References3110Revision history3111Legal information32                                                                                                    | 7.4.4  | Linear Supplies panel                      | 20   |
| 7.4.6OTP Configuration panel227.4.7Miscellaneous panel237.4.8Interrupts panel247.4.9Script Editor panel267.4.10Charge Plot panel277.4.11Discharge Plot panel287.4.12Functional Registers panel287.4.13OTP Registers panel298Schematics, board layout and bill of<br>materials319References3110Revision history3111Legal information32                                                                                                    | 7.4.5  | Charger panel                              | 21   |
| 7.4.7Miscellaneous panel237.4.8Interrupts panel247.4.9Script Editor panel267.4.10Charge Plot panel277.4.11Discharge Plot panel287.4.12Functional Registers panel287.4.13OTP Registers panel298Schematics, board layout and bill of<br>materials319References3110Revision history3111Legal information32                                                                                                    | 7.4.6  | OTP Configuration panel                    | 22   |
| 7.4.8Interrupts panel247.4.9Script Editor panel267.4.10Charge Plot panel277.4.11Discharge Plot panel287.4.12Functional Registers panel287.4.13OTP Registers panel298Schematics, board layout and bill of<br>materials319References3110Revision history3111Legal information32                                                                                                    | 7.4.7  | Miscellaneous panel                        | . 23 |
| 7.4.9Script Editor panel267.4.10Charge Plot panel277.4.11Discharge Plot panel287.4.12Functional Registers panel287.4.13OTP Registers panel298Schematics, board layout and bill of<br>materials319References3110Revision history3111Legal information32                                                                                                    | 7.4.8  | Interrupts panel                           | 24   |
| 7.4.10Charge Plot panel277.4.11Discharge Plot panel287.4.12Functional Registers panel287.4.13OTP Registers panel298Schematics, board layout and bill of<br>materials319References3110Revision history3111Legal information32                                                                                                    | 7.4.9  | Script Editor panel                        | 26   |
| 7.4.11Discharge Plot panel287.4.12Functional Registers panel287.4.13OTP Registers panel298Schematics, board layout and bill of<br>materials319References3110Revision history3111Legal information32                                                                                                    | 7.4.10 | Charge Plot panel                          | 27   |
| 7.4.12Functional Registers panel287.4.13OTP Registers panel298Schematics, board layout and bill of<br>materials319References3110Revision history3111Legal information32                                                                                                    | 7.4.11 | Discharge Plot panel                       | . 28 |
| <ul> <li>7.4.13 OTP Registers panel</li></ul>                                                                                                    | 7.4.12 | Functional Registers panel                 | . 28 |
| <ul> <li>8 Schematics, board layout and bill of<br/>materials</li></ul>                                                                                                    | 7.4.13 | OTP Registers panel                        | . 29 |
| materials                                                                                                    | 8      | Schematics, board layout and bill of       |      |
| 9References                                                                                                    |        | materials                                  | 31   |
| 10Revision history                                                                                                    | 9      | References                                 | 31   |
| 11 Legal information32                                                                                                    | 10     | Revision history                           | . 31 |
|                                                                                                    | 11     | Legal information                          | 32   |

Please be aware that important notices concerning this document and the product(s) described herein, have been included in section 'Legal information'.

© NXP B.V. 2018.

All rights reserved.

For more information, please visit: http://www.nxp.com For sales office addresses, please send an email to: salesaddresses@nxp.com

Date of release: 7 March 2018

### **X-ON Electronics**

Largest Supplier of Electrical and Electronic Components

Click to view similar products for Power Management IC Development Tools category:

Click to view products by NXP manufacturer:

Other Similar products are found below :

EVAL-ADM1168LQEBZ EVB-EP5348UI MIC23451-AAAYFLEV MIC5281YMMEEV DA9063-EVAL ADP122-3.3-EVALZ ADP130-0.8-EVALZ ADP130-1.2-EVALZ ADP130-1.5-EVALZ ADP130-1.8-EVALZ ADP1712-3.3-EVALZ ADP1714-3.3-EVALZ ADP1715-3.3-EVALZ ADP1716-2.5-EVALZ ADP1740-1.5-EVALZ ADP1752-1.5-EVALZ ADP1828LC-EVALZ ADP1870-0.3-EVALZ ADP1871-0.6-EVALZ ADP1873-0.6-EVALZ ADP1874-0.3-EVALZ ADP1882-1.0-EVALZ ADP199CB-EVALZ ADP2102-1.25-EVALZ ADP1871-0.6-1.875EVALZ ADP2102-1.8-EVALZ ADP2102-2-EVALZ ADP2102-3-EVALZ ADP2102-4-EVALZ ADP2106-1.8-EVALZ ADP2147CB-110EVALZ AS3606-DB BQ24010EVM BQ24075TEVM BQ24155EVM BQ24157EVM-697 BQ24160EVM-742 BQ24296MEVM-655 BQ25010EVM BQ3055EVM NCV891330PD50GEVB ISLUSBI2CKITIZ LM2744EVAL LM2854EVAL LM3658SD-AEV/NOPB LM3658SDEV/NOPB LM3691TL-1.8EV/NOPB LM4510SDEV/NOPB LM5033SD-EVAL LP38512TS-1.8EV